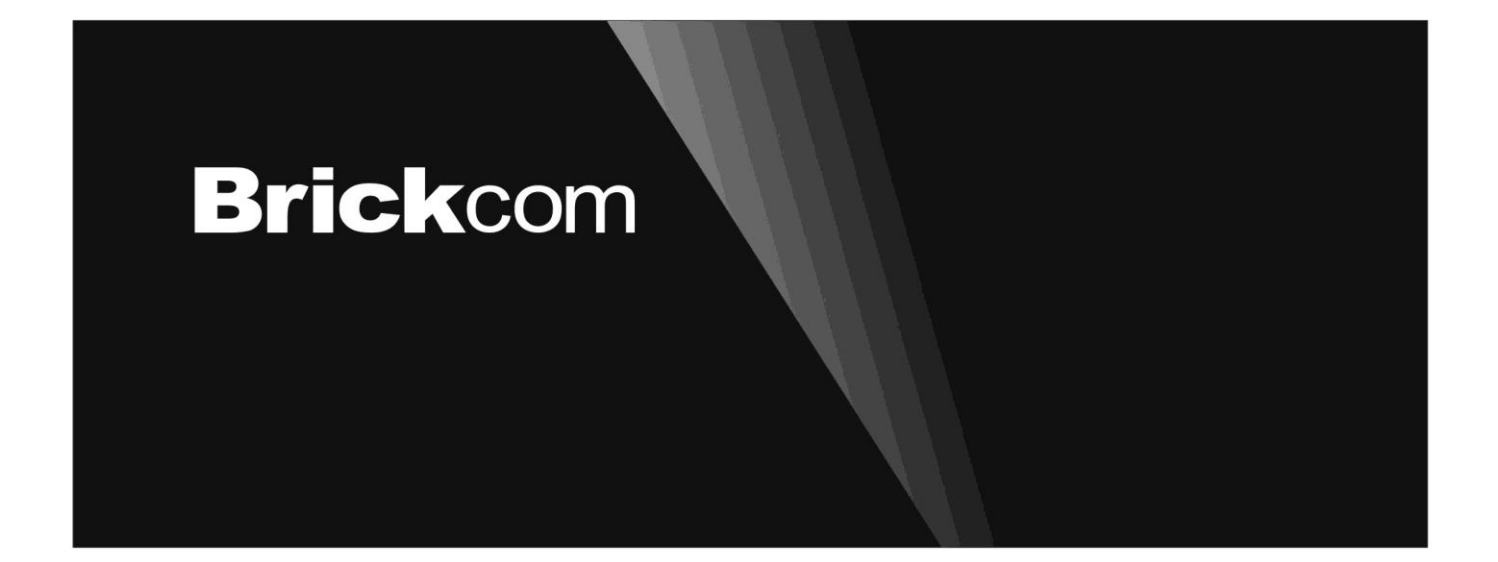

# Megapixel (PoE) Cube Network Camera Cube Series Easy Installation Guide

# **Table of Contents**

| English    | 1  |
|------------|----|
| Deutsch    | 5  |
| Español    | 9  |
| Français   |    |
| Italiano   |    |
| Nederlands | 21 |
| Português  |    |
| Русский    |    |
| Türkçe     |    |
| 日本語        |    |
| Polski     |    |

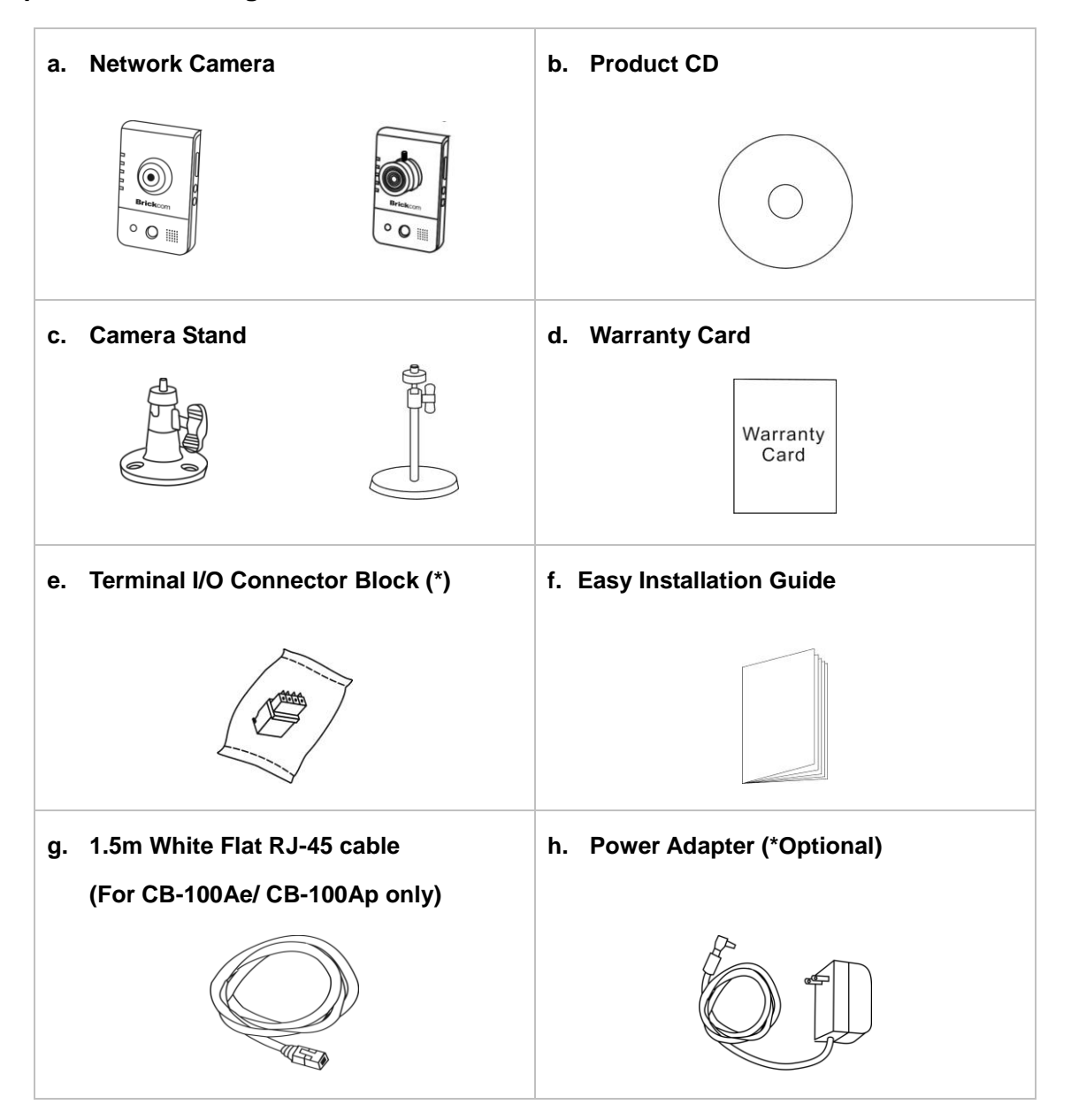

## Step 2. Install Camera and Network Devices

#### < CB Series>

#### **Wired Connection**

Connect the supplied power cable from the camera to a power outlet and the camera to a switch via Ethernet cable.

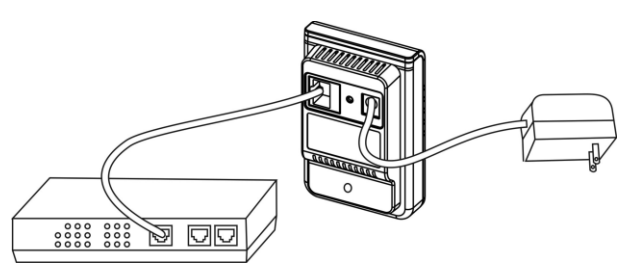

#### **Wireless Connection**

Connect the supplied power cable from the camera to a power outlet. And press WPS button both on the camera and the wireless router (DWRT-600N).

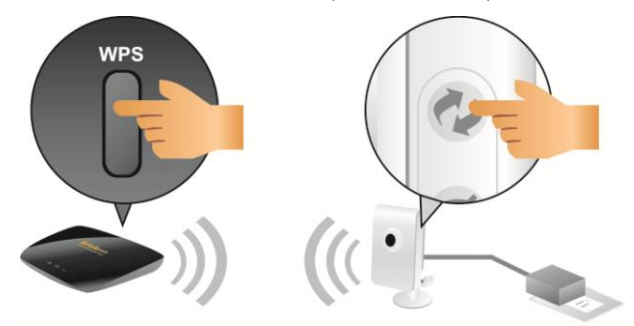

#### 1) Terminal I/O Connector Block Connection

Attach the supplied connector block to the terminal connector on the camera. Refer to the diagram below to attach external devices to the connector block.

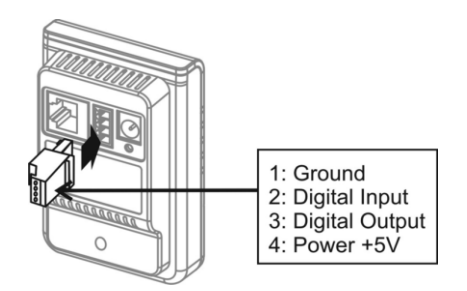

## 2) Power over Ethernet (PoE) Connection

The camera can be powered by a PoE-enabled switch. Connect the camera to the switch via Ethernet cable.

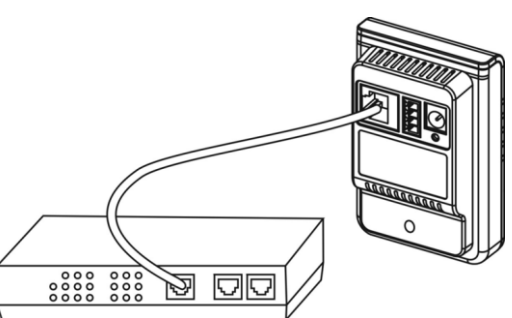

## Step 3. Install the EasyConfig Software

Insert the CD into the CD-ROM, and follow the instructions of the Install Shield Wizard to finish installation.

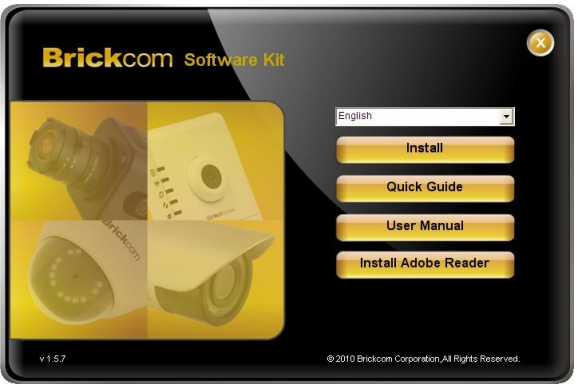

## Step 4. Launch EasyConfig

Launch the EasyConfig software, and click on the camera from the survey list to connect.

| NO | UPhP Name      | IP Address    | MAC Address       | Model Name | Firmware  |
|----|----------------|---------------|-------------------|------------|-----------|
| 1  | CB-102Ap-fb6e  | 192.168.1.1   | 00:26:82:cd:fb:6e | CB-102Ap   | v3.0.6.12 |
| 2  | FD-100Ap-0014  | 192.168.1.245 | 00:26:82:1a:00:14 | FD-100Ap   | v3.0.6.13 |
| 3  | GOB-100Ap-b2b1 | 192.168.1.245 | 00:26:82:d1:b2:b1 | GOB-100Ap  | v3.0.6.14 |
| 4  | MD-100Ap-0001  | 192.168.1.1   | 00:40:25:00:00:01 | MD-100Ap   | v3.0.6.12 |
| 5  | WCB-100Ap-2c33 | 192.168.1.1   | 00:26:82:59:2c:33 | WCB-100Ap  | v3.0.6.12 |
| 6  | WFB-100Ap-9b47 | 192.168.1.1   | 00:26:82:3a:9b:47 | WFB-100Ap  | v3.0.6.12 |
| 7  | WOB-100Ap-b0c3 | 192.168.1.245 | 00:26:82:c8:b0:c3 | WOB-100Ap  | v3.0.6.14 |
| 8  | WOB-100Ap-d9b2 | 192.168.1.245 | ac:81:12:06:d9:b2 | WOB-100Ap  | v3.0.6.14 |
| 9  | WVS-01Ap-0010  | 192.168.1.245 | 00:40:25:00:00:10 | WVS-01Ap   | v3.0.6.12 |
|    |                |               |                   |            |           |
|    |                |               |                   |            |           |

Follow the EasyConfig software to configure the camera's IP address and EasyLink<sup>™</sup> settings.

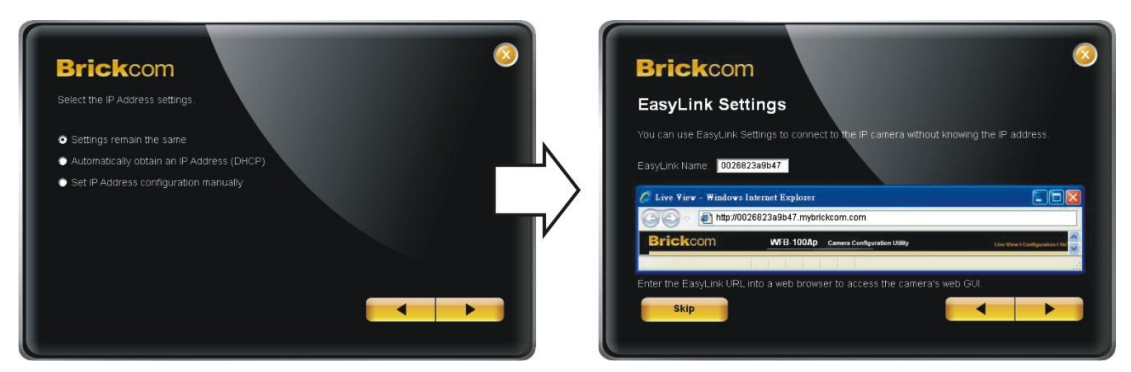

## **Step 5. Installation Completed**

Click <Live View> to view the live video feed of the network camera.

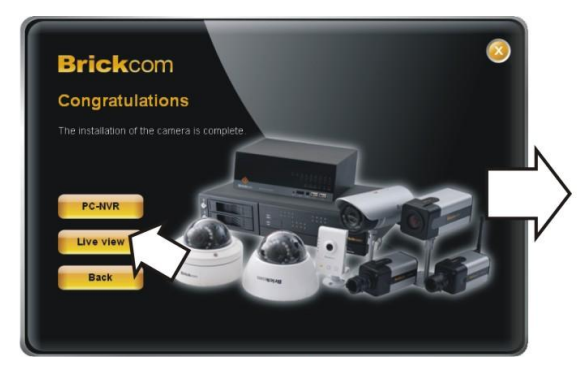

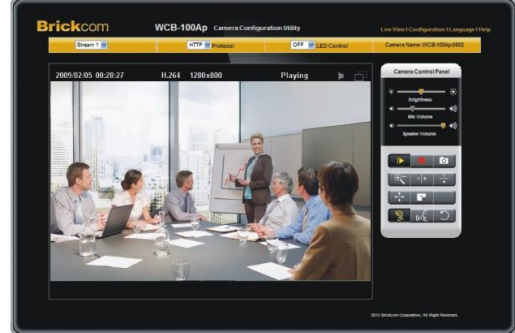

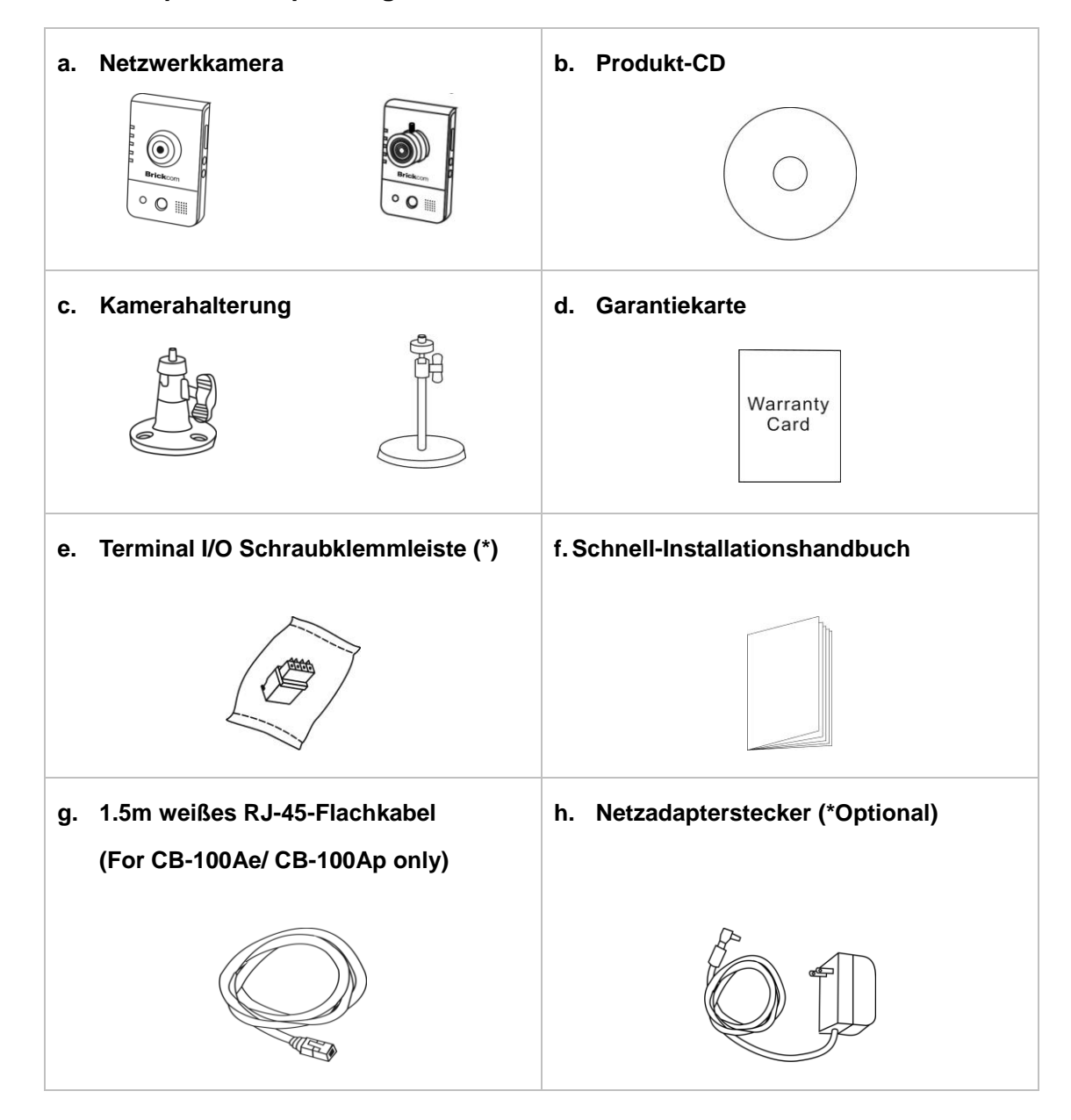

## Schritt 1. Überprüfen Verpackungsinhalt

## Schritt 2.Installieren Sie die Kamera und die Netzwerkgeräte

#### < CB Series>

#### Verkabelten Verbindung

Das mitgelieferte Netzteil von der Kamera an eine Netzsteckdose anschließen und die Kamera über ein Ethernetkabel mit einem Switch verbinden.

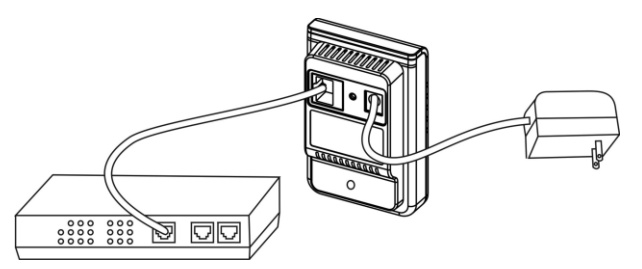

#### **Wireless Verbindung**

Das mitgelieferte Netzteil von der Kamera an eine Netzsteckdose anschließen. Bitte drücken Sie die WPS Taste auf der Kamera und den WLAN Router (DWRT-600N).

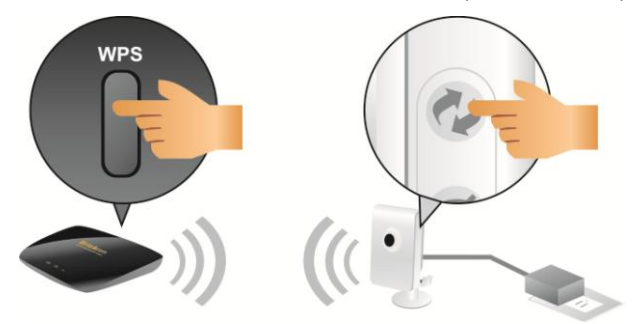

#### 1) Terminal I/O Klemmleiste Digital Ein/-Ausgang

Bitte verbinden Sie den Klemmleisten-Stecker mit der Kamera. Das obige Diagramm beschreibt die verschiedenen Anschlüsse der Klemmleiste.

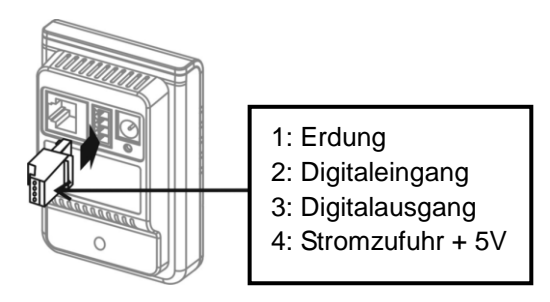

## 2) Stromzuführung über Ethernet (PoE)-Verbindung

Die Kamera kann direkt an einen PoE-fähigen Switch.

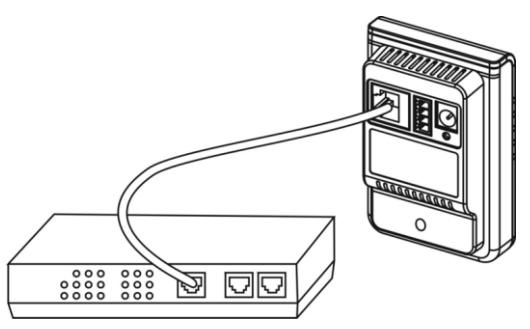

## Schritt 3.Installieren der EasyConfig-Software

Die Installations-CD in das CD-ROM-Laufwerk einlegen, und befolgen Sie die Anweisung des InstallShield Wizards vollständig installieren zu können.

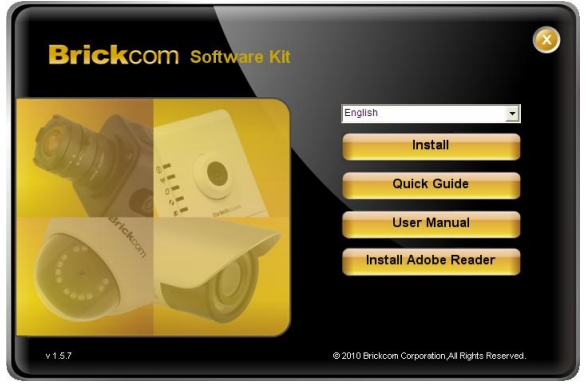

## Schritt 4.Launch EasyConfig

Zum Starten des EasyConfig, und zum Verbinden machen Sie einen klick auf die Kamera auf der Übersichtsliste.

| No | UBpD Nome      |               | MAC Address       | Model Name  | Firmword  |
|----|----------------|---------------|-------------------|-------------|-----------|
| NU | OFIIF Mallie   | V IF AUGress  | MAC AUUIESS       | would wante | rninward  |
| 1  | CB-102Ap-fb6e  | 192.168.1.1   | 00:26:82:cd:fb:6e | CB-102Ap    | v3.0.6.12 |
| 2  | FD-100Ap-0014  | 192.168.1.245 | 00:26:82:1a:00:14 | FD-100Ap    | v3.0.6.13 |
| 3  | GOB-100Ap-b2b1 | 192.168.1.245 | 00:26:82:d1:b2:b1 | GOB-100Ap   | v3.0.6.14 |
| 4  | MD-100Ap-0001  | 192.168.1.1   | 00:40:25:00:00:01 | MD-100Ap    | v3.0.6.12 |
| 5  | WCB-100Ap-2c33 | 192.168.1.1   | 00:26:82:59:2c:33 | WCB-100Ap   | v3.0.6.12 |
| 6  | WFB-100Ap-9b47 | 192.168.1.1   | 00:26:82:3a:9b:47 | WFB-100Ap   | v3.0.6.12 |
| 7  | WO8-100Ap-b0c3 | 192.168.1.245 | 00:26:82:c8:b0:c3 | WOB-100Ap   | v3.0.6.14 |
| 8  | WOB-100Ap-d9b2 | 192.168.1.245 | ac:81:12:06:d9:b2 | WOB-100Ap   | v3.0.6.14 |
| 9  | WVS-01Ap-0010  | 192.168.1.245 | 00:40:25:00:00:10 | WVS-01Ap    | v3.0.6.12 |
|    |                |               |                   |             |           |
|    |                |               |                   |             |           |

Bitte folgen Sie die Anleitung der EasyConfig Software und konfigurieren Sie die IP-Adresse und EasyLinkTM

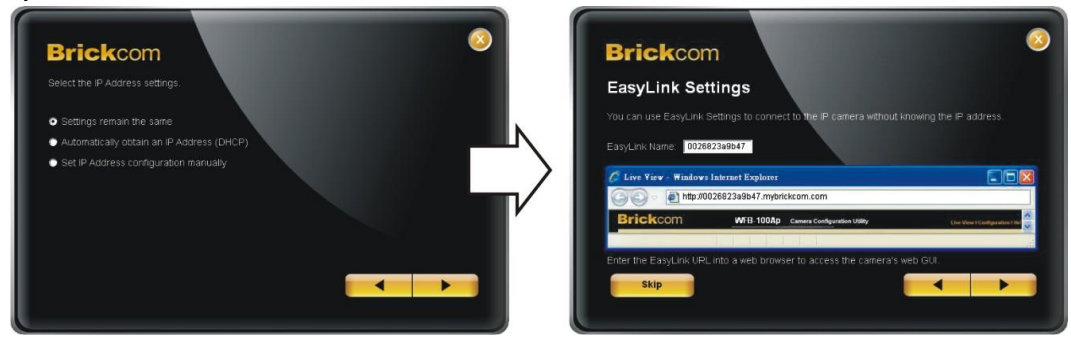

## Schritt 5.Installation vollständig

Klicken auf <Live-Ansicht>, um das Live-Video von der angeschlossenen IP-Kamera zu betrachten

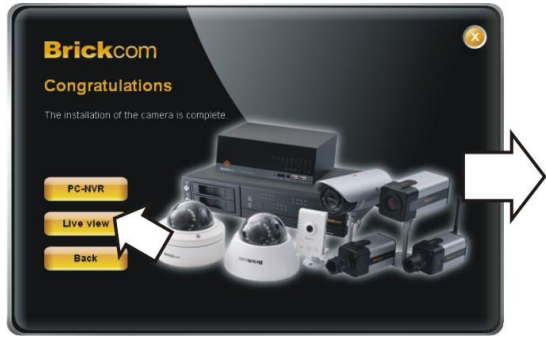

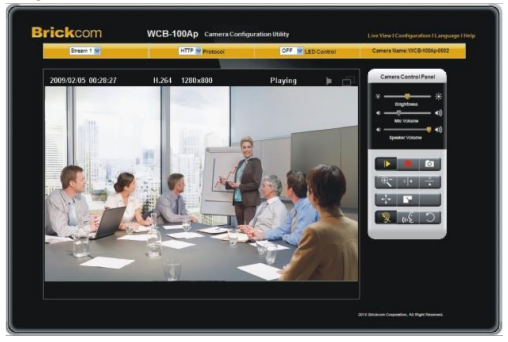

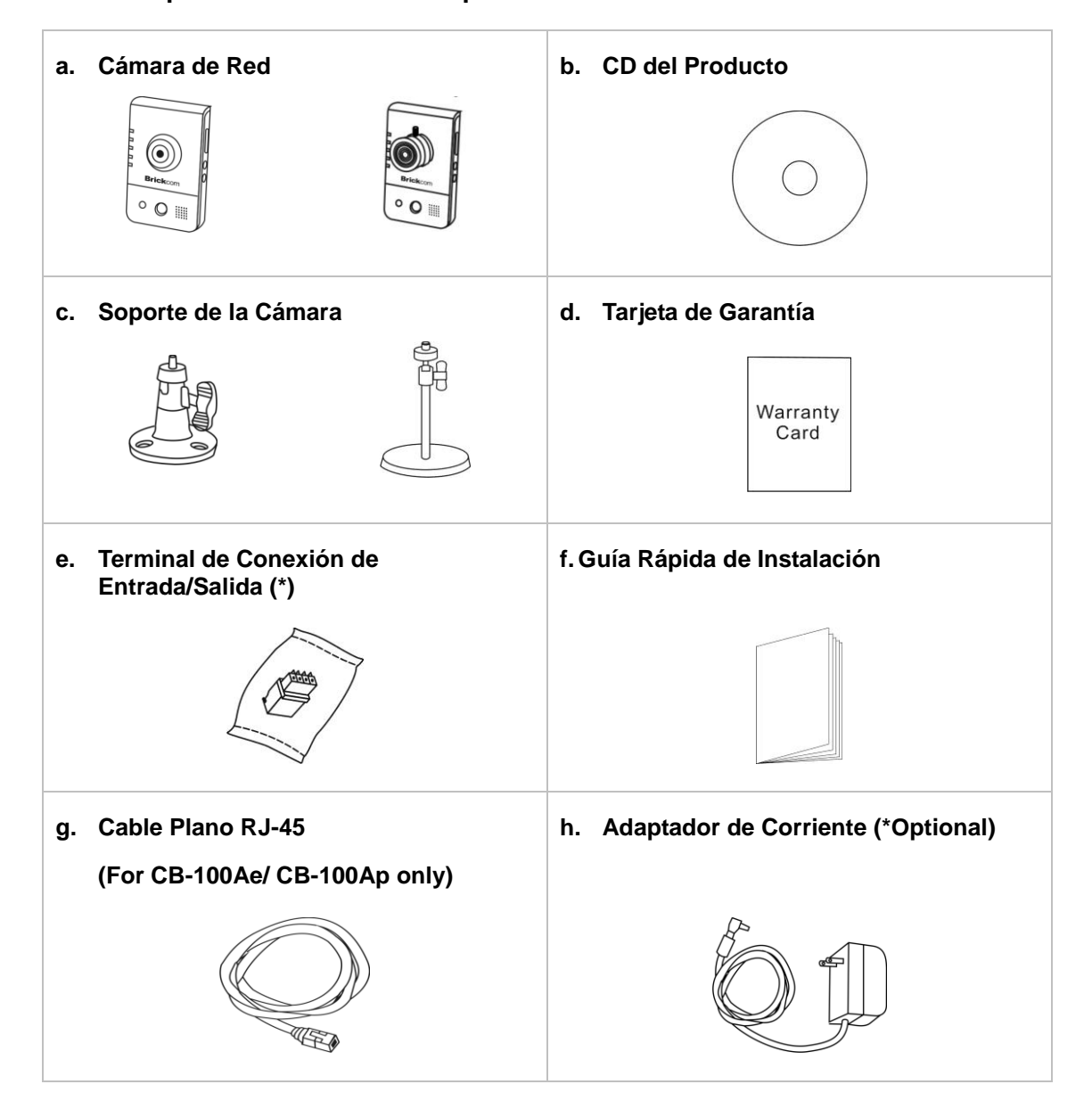

## Paso 1. Verifique el Contenido del Paquete

## Paso 2. Instalar la Cámara y aparatos de Networking

#### < CB Series>

#### Cable de conexión

Conectar el cable de alimentación a la Cámara y conéctelo en la toma corriente y la cámara a un Switch usando un cable de Ethernet.

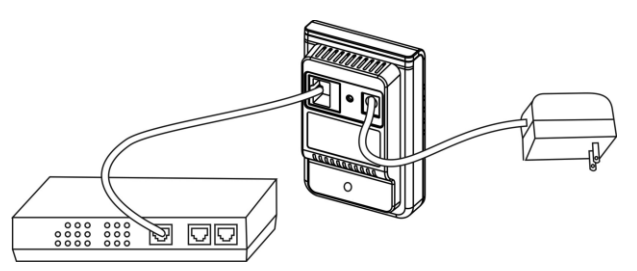

## Conexión inalámbrica

Conectar el cable de alimentación a la Cámara y conéctelo en la toma corriente. Apretar el botón WPS de la cámara y del ruteador (DWRT-600N)

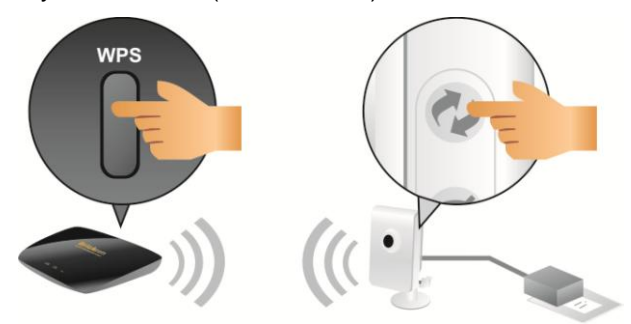

#### 1) Extensiones de Conexión de Entrada/Salida

Coloque el conector en la cámara. Utilice el siguiente diagrama para agregar dispositivos al terminal.

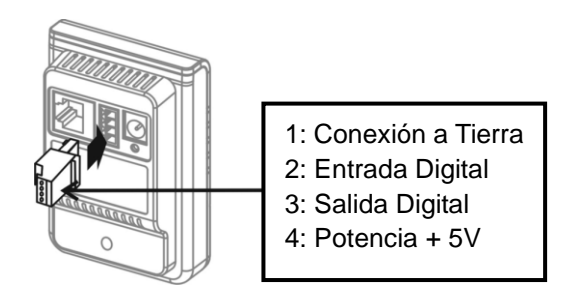

## 2) Conexión a Través de Ethernet (PoE)

La cámara se puede conectar a un enchufe habilitado para PoE. Utilice un cable Ethernet para conectar la cámara al enchufe habilitado para PoE.

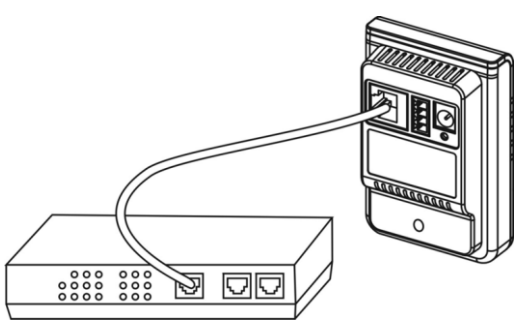

## Paso 3. Instalar el software EasyConfig

Inserte el CD en la unidad de CD-ROM, y siga las instrucciones de InstallShield Wizard para terminar la instalación del Brickcom Software Kit.

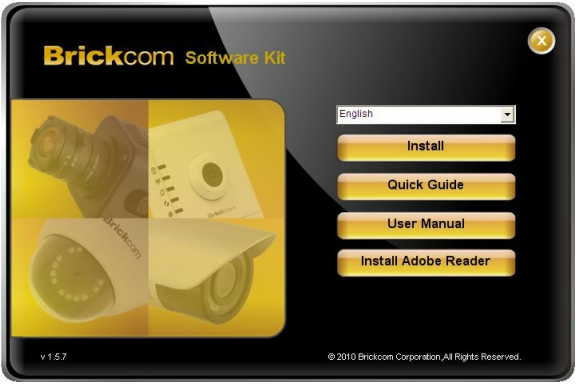

## Paso 4. Iniciar EasyConfig

Inciciar el software EasyConfig, y haga clic en la cámara de la lista para conectar.

| icase a | suale client the comerci you | want to conne. | st mont the list. |            |           |
|---------|------------------------------|----------------|-------------------|------------|-----------|
| No      | UPnP Name V                  | IP Address     | MAC Address       | Model Name | Firmware  |
| 1       | CB-102Ap-fb6e                | 192.168.1.1    | 00:26:82:cd:fb:6e | CB-102Ap   | v3.0.6.12 |
| 2       | FD-100Ap-0014                | 192.168.1.245  | 00:26:82:1a:00:14 | FD-100Ap   | v3.0.6.13 |
| 3       | GOB-100Ap-b2b1               | 192.168.1.245  | 00:26:82:d1:b2:b1 | GOB-100Ap  | v3.0.6.14 |
| 4       | MD-100Ap-0001                | 192.168.1.1    | 00:40:25:00:00:01 | MD-100Ap   | v3.0.6.12 |
| 5       | WCB-100Ap-2c33               | 192.168.1.1    | 00:26:82:59:2c:33 | WCB-100Ap  | v3.0.6.12 |
| 6       | WFB-100Ap-9b47               | 192.168.1.1    | 00:26:82:3a:9b:47 | WFB-100Ap  | v3.0.6.12 |
| 7       | WOB-100Ap-b0c3               | 192.168.1.245  | 00:26:82:c8:b0:c3 | WOB-100Ap  | v3.0.6.14 |
| 8       | WOB-100Ap-d9b2               | 192.168.1.245  | ac:81:12:06:d9:b2 | WOB-100Ap  | v3.0.6.14 |
| 9       | WVS-01Ap-0010                | 192.168.1.245  | 00:40:25:00:00:10 | WVS-01Ap   | v3.0.6.12 |
|         |                              |                |                   |            |           |
|         |                              |                |                   |            |           |

Seguir el software EasyConfig y configurar la dirección IP de la cámara y EasyLink<sup>™</sup>.

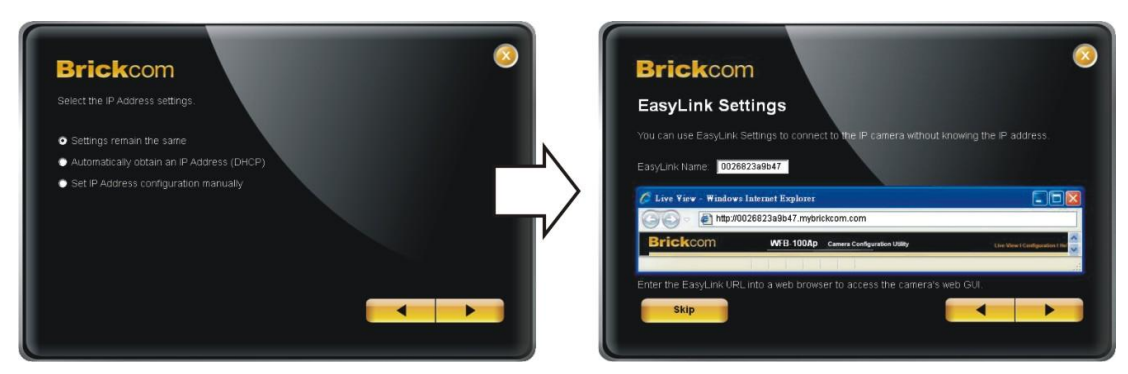

## Paso 5. Instalación Completa

Haga clic en <Vista en Vivo> para ver el video en vivo desde la cámara IP conectada.

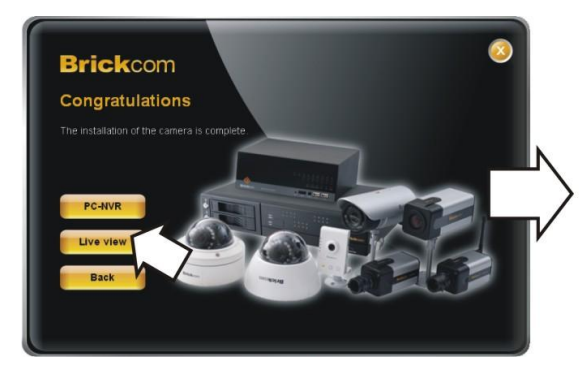

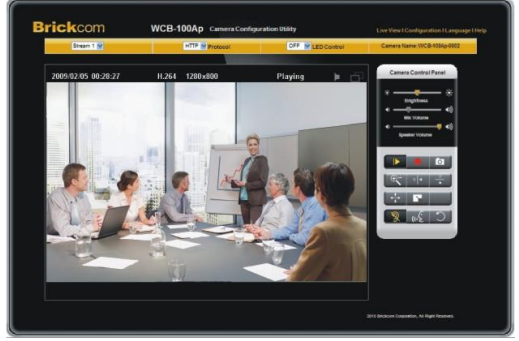

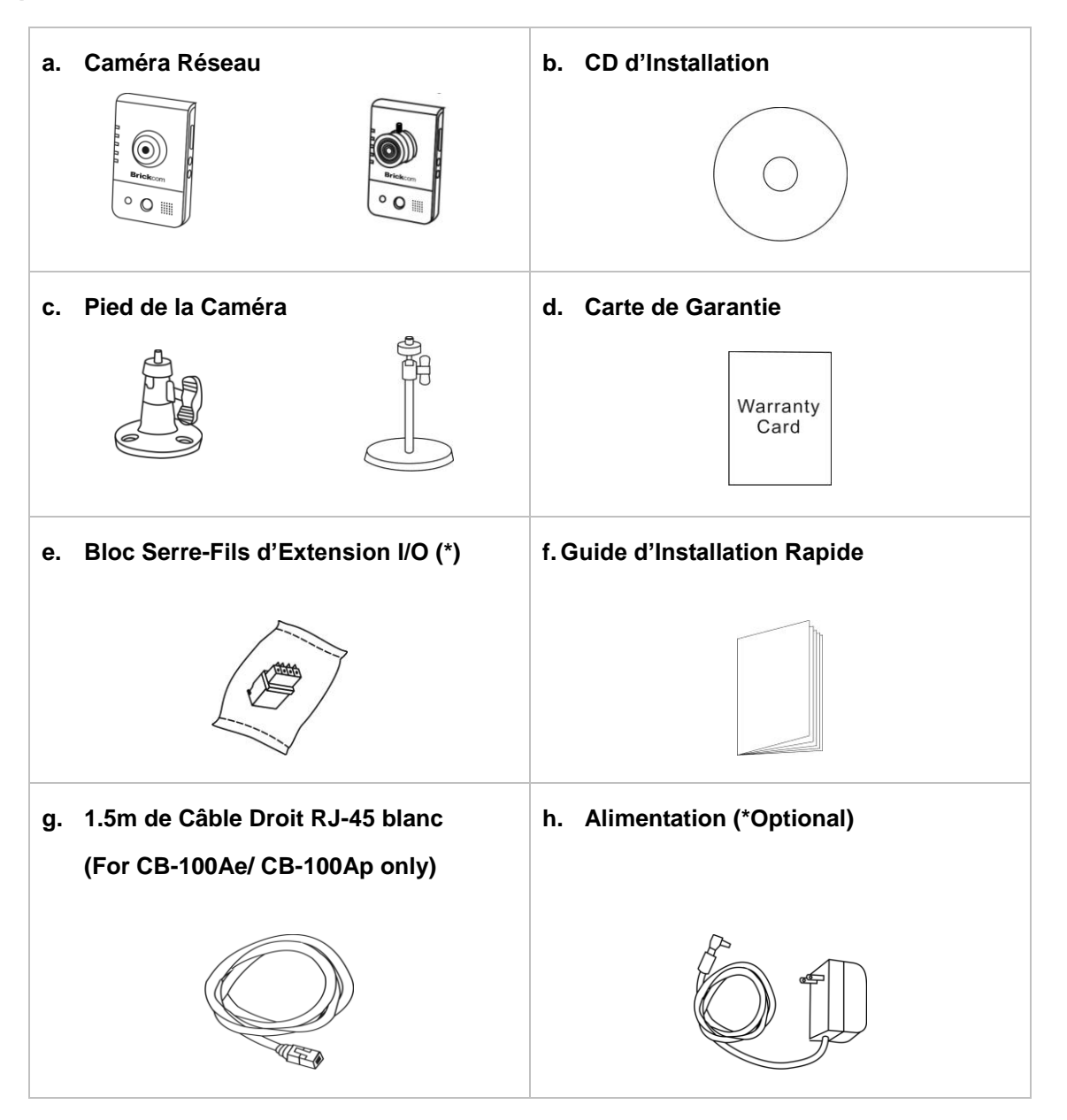

## Etape 2.Installez la caméra et des dispositifs de réseau

#### < CB Series>

#### Connexion par câble

Connectez l'alimentation fournie avec la caméra à une prise de courant et la caméra à un switch à l'aide d'un câble Ethernet.

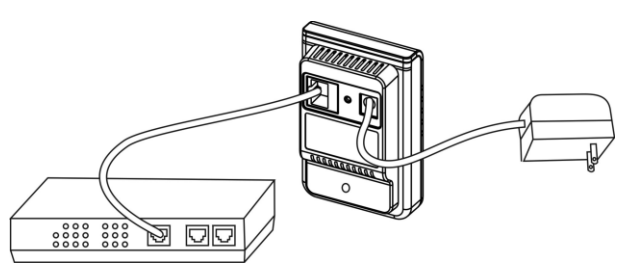

#### Connexion sans fil

Connectez l'alimentation fournie avec la caméra à une prise de courant. Poussez le bouton WPS, l'un du routeur (WART-600N) et l'autre de la caméra en continu pendant de 5 à 10 secondes.

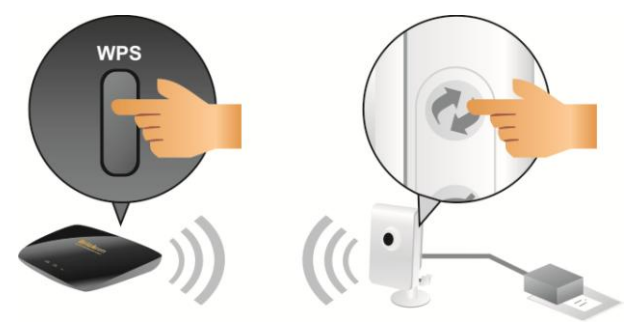

#### 1) Connexion du Bloc serre-fils d'extension I/O

Connectez le bloc serre-fils au connecteur d'extension de la caméra. Utilisez le diagramme ci-dessus pour connecter les appareils externes au bloc serre-fils.

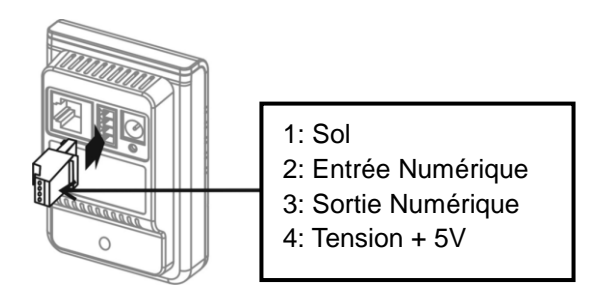

## 2) Connexion Power over Ethernet (PoE)

La caméra peut soit être connectée à un switch PoE. Utilisez un simple câble Ethernet pour connecter la caméra à un switch PoE.

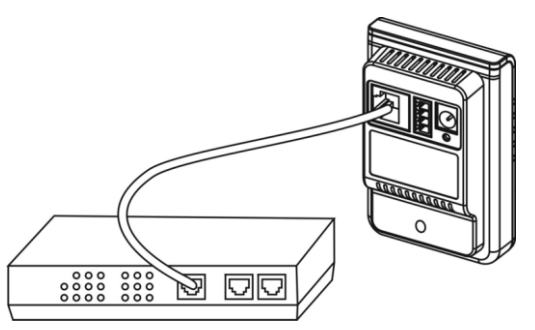

## Etape 3.Installez le logiciel EasyConfig

Insérez le CD dans le lecteur de CD-ROM, et suivre les instructions pour procéder à l'installation complète du logiciel Brickcom.

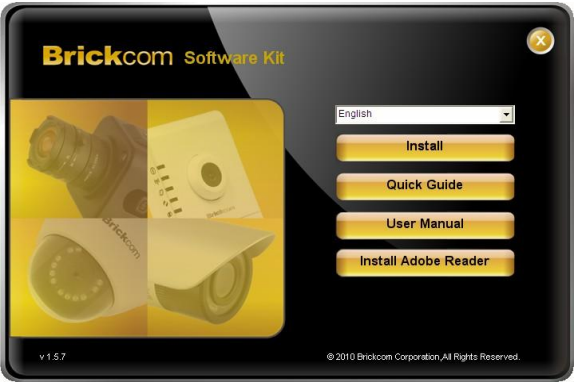

## Etape 4.Lancer EasyConfig

Lancez le logiiel EasyConfig, et cliquez sur la caméra à partir de la liste d'aperçu à connecter.

| No | UPnP Name      | IP Address    | MAC Address       | Model Name | Firmware  |
|----|----------------|---------------|-------------------|------------|-----------|
| 1  | CB-102Ap-fb6e  | 192.168.1.1   | 00:26:82:cd:fb:6e | CB-102Ap   | v3.0.6.12 |
| 2  | ED-100Ap-0014  | 192,168,1,245 | 00:26:82:1a:00:14 | ED-100Ap   | v3.0.6.13 |
| 3  | GOB-100Ap-b2b1 | 192.168.1.245 | 00:26:82:d1:b2:b1 | GOB-100Ap  | v3.0.6.14 |
| 4  | MD-100Ap-0001  | 192.168.1.1   | 00:40:25:00:00:01 | MD-100Ap   | v3.0.6.12 |
| 5  | WCB-100Ap-2c33 | 192.168.1.1   | 00:26:82:59:2c:33 | WCB-100Ap  | v3.0.6.12 |
| 6  | WFB-100Ap-9b47 | 192.168.1.1   | 00:26:82:3a:9b:47 | WFB-100Ap  | v3.0.6.12 |
| 7  | WOB-100Ap-b0c3 | 192.168.1.245 | 00:26:82:c8:b0:c3 | WOB-100Ap  | v3.0.6.14 |
| 8  | WOB-100Ap-d9b2 | 192.168.1.245 | ac:81:12:06:d9:b2 | WOB-100Ap  | v3.0.6.14 |
| 9  | WVS-01Ap-0010  | 192.168.1.245 | 00:40:25:00:00:10 | WVS-01Ap   | v3.0.6.12 |
|    |                |               |                   |            |           |

Suivez simplement les indications du logicien EasyConfig pour configurer l'address IP de la caméra et paramétrer EasyLink<sup>TM</sup>.

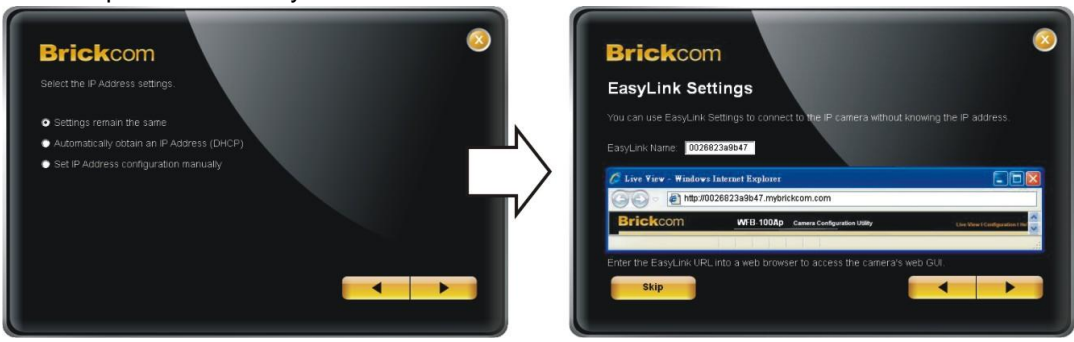

#### **Etape 5.Installation Terminée**

Cliquez sur <Vidéo réel> pour visualiser la vidéo live à partir de la caméra IP connectée

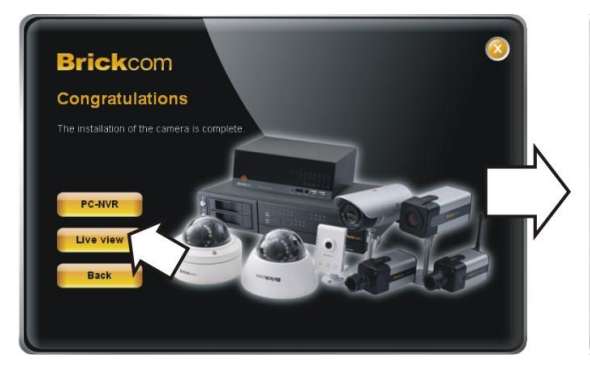

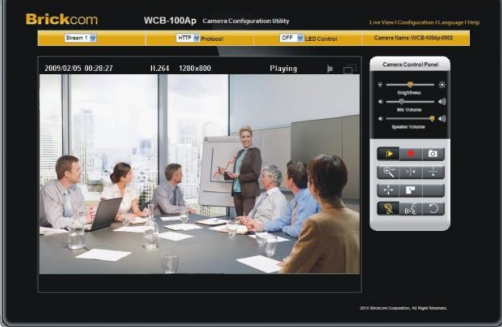

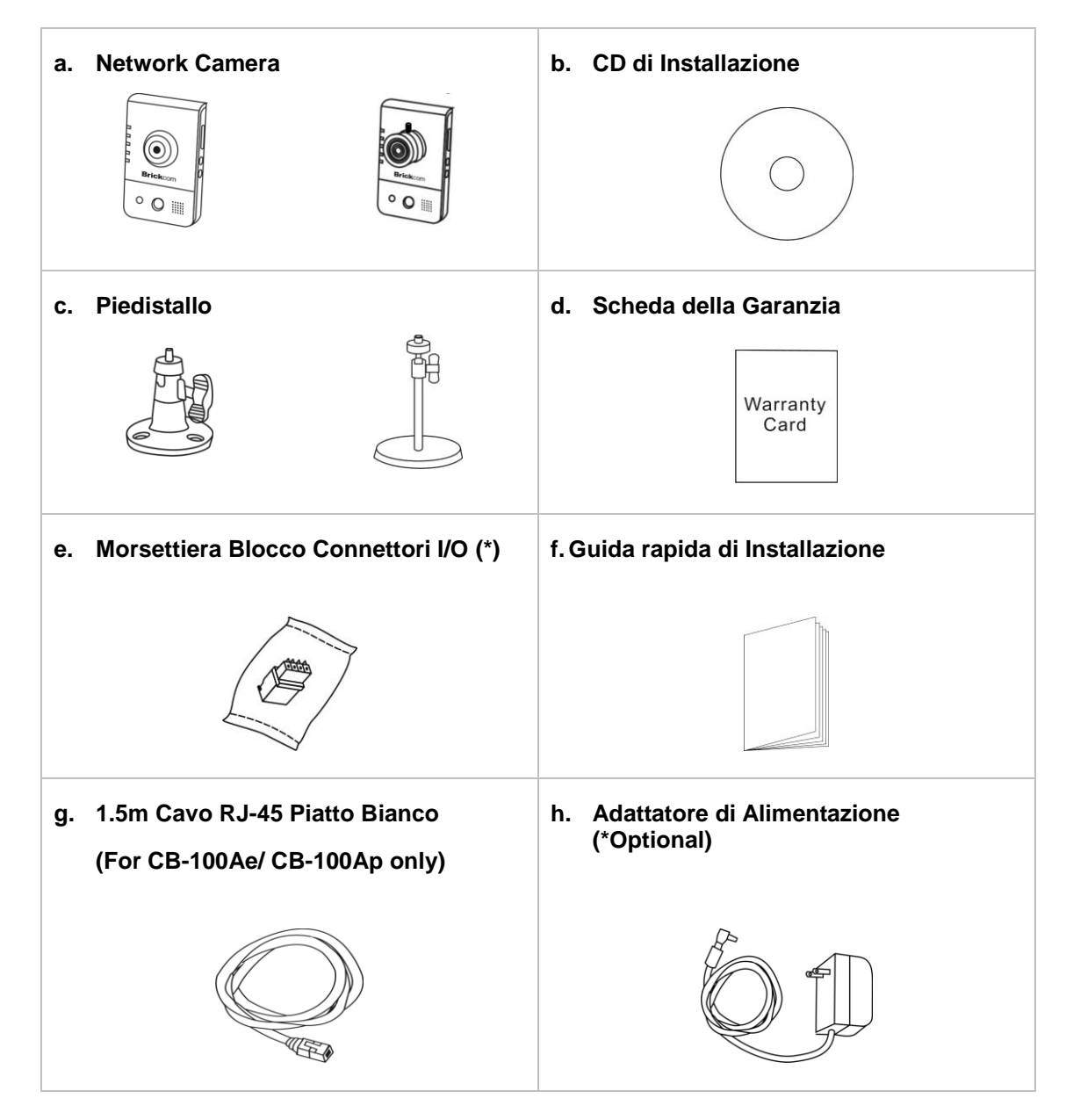

Passo 1. Verificare il Contenuto della Confezione

## Passo 2. Installa la videocamera e i dispositivi di rete

#### < CB Series>

#### **Connessione Wired**

Connettere la videocamera alla presa di alimentazione tramite il cavo di alimentazione in dotazione e la videocamera ad uno switch utilizzando un cavo Ethernet..

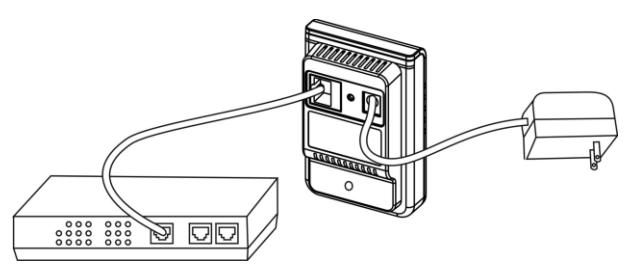

#### **Connessione Wireless**

Connettere la videocamera alla presa di alimentazione tramite il cavo di alimentazione in dotazione. E premi il pulsante WPS sia sulla videocamera che sul router wireless (DWRT-600N)

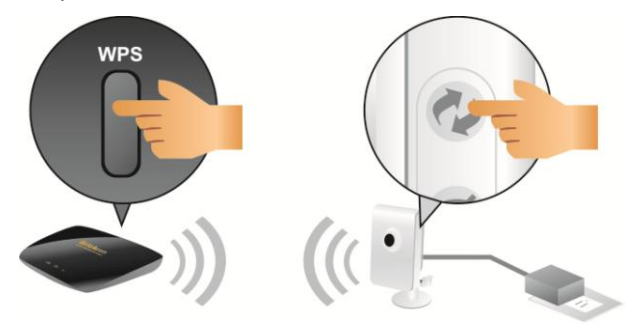

#### 1) Connessione Morsettiera Blocco Connettori I/O

Fissare il blocco connettori alla morsettiera con connettori sulla camera. Fare riferimento al diagramma sovrastante per connettere i dispositivi esterni al blocco connettori.

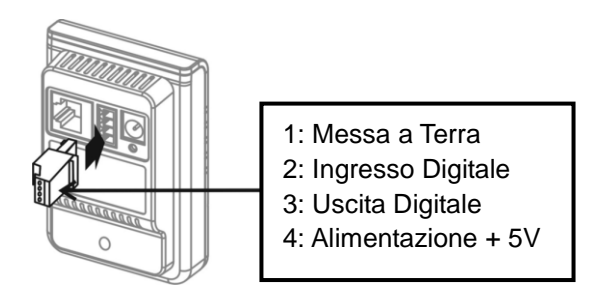

## 2) Connessione Power over Ethernet (PoE)

La camera può essere connessa sia ad uno switch abilitato-PoE sia ad uno switch non-PoE.

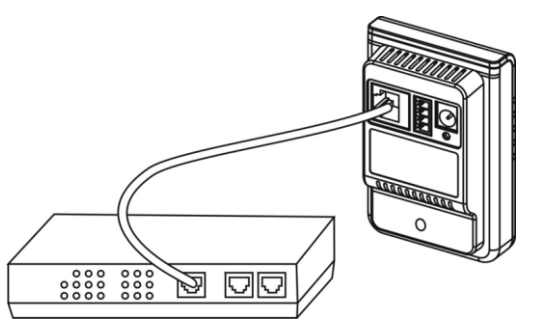

## Passo 3. Installare il software EasyConfig

Seguire le indicazioni dei menu per l'installazione sino al termine, verrà installato il kit completo per la configurazione e registrazione (bundle) con le telecamere Brickcom.

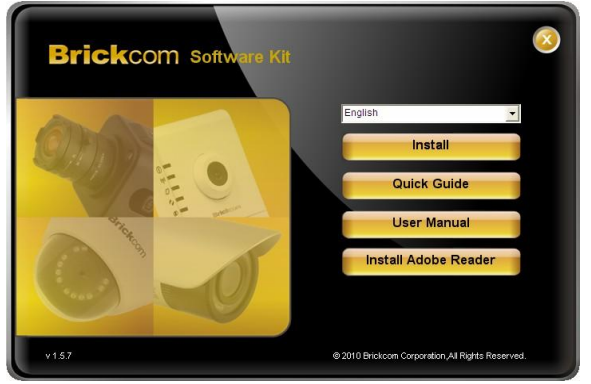

## Passo 4. Avviare EasyConfig

Avviare EasyConfig, e clic sulla videocamera dalla lista di rilevamento per effettuare la connessione.

| No | UPnP Name      | IP Address    | MAC Address       | Model Name | Firmware  |
|----|----------------|---------------|-------------------|------------|-----------|
| 1  | CB-102Ap-fb6e  | 192,168,1,1   | 00:26:82:cd:fb:6e | CB-102Ap   | v3.0.6.12 |
| 2  | ED-100Ap-0014  | 192,168,1,245 | 00:26:82:1a:00:14 | FD-100Ap   | v3.0.6.13 |
| 3  | GOB-100Ap-b2b1 | 192,168,1,245 | 00:26:82:d1:b2:b1 | GOB-100Ap  | v3.0.6.14 |
| 4  | MD-100Ap-0001  | 192.168.1.1   | 00:40:25:00:00:01 | MD-100Ap   | v3.0.6.12 |
| 5  | WCB-100Ap-2c33 | 192.168.1.1   | 00:26:82:59:2c:33 | WCB-100Ap  | v3.0.6.12 |
| 6  | WFB-100Ap-9b47 | 192,168,1,1   | 00:26:82:3a:9b:47 | WFB-100Ap  | v3.0.6.12 |
| 7  | WOB-100Ap-b0c3 | 192.168.1.245 | 00:26:82:c8:b0:c3 | WOB-100Ap  | v3.0.6.14 |
| 8  | WOB-100Ap-d9b2 | 192.168.1.245 | ac:81:12:06:d9:b2 | WOB-100Ap  | v3.0.6.14 |
| 9  | WVS-01Ap-0010  | 192.168.1.245 | 00:40:25:00:00:10 | WVS-01Ap   | v3.0.6.12 |
|    |                |               |                   |            |           |

Segui il software EasyConfig per configurare l'indirizzo IP della telecamera e EasyLink<sup>™</sup>.

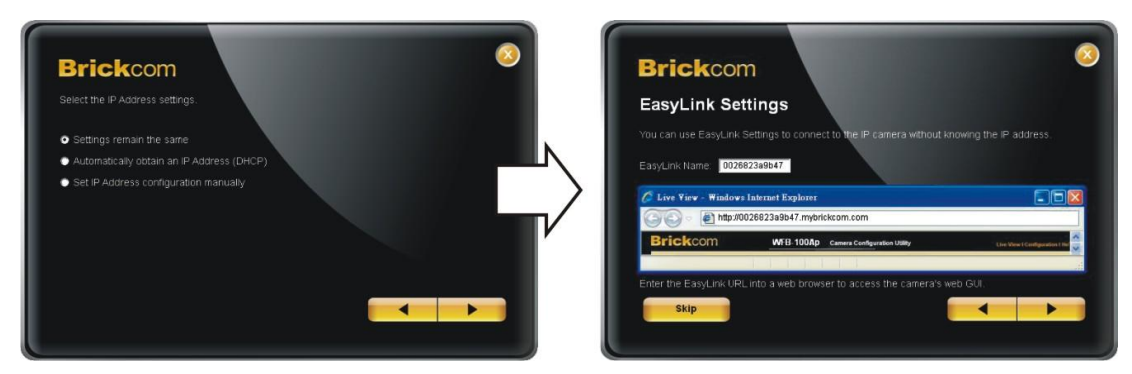

## Passo 5. Installazione Completa

Cliccare su <Live View> per visualizzare il live video dalla camera IP connessa.

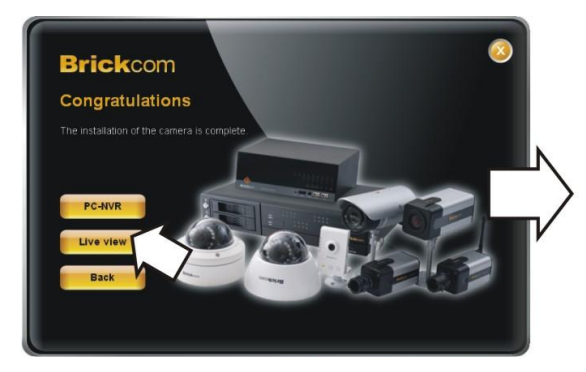

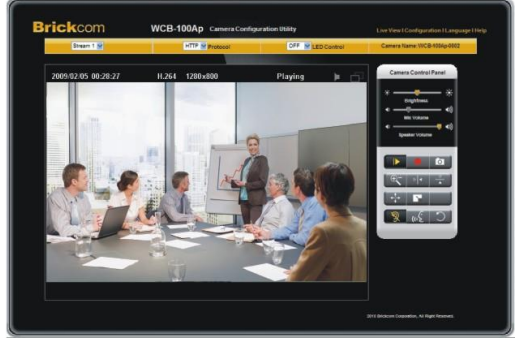

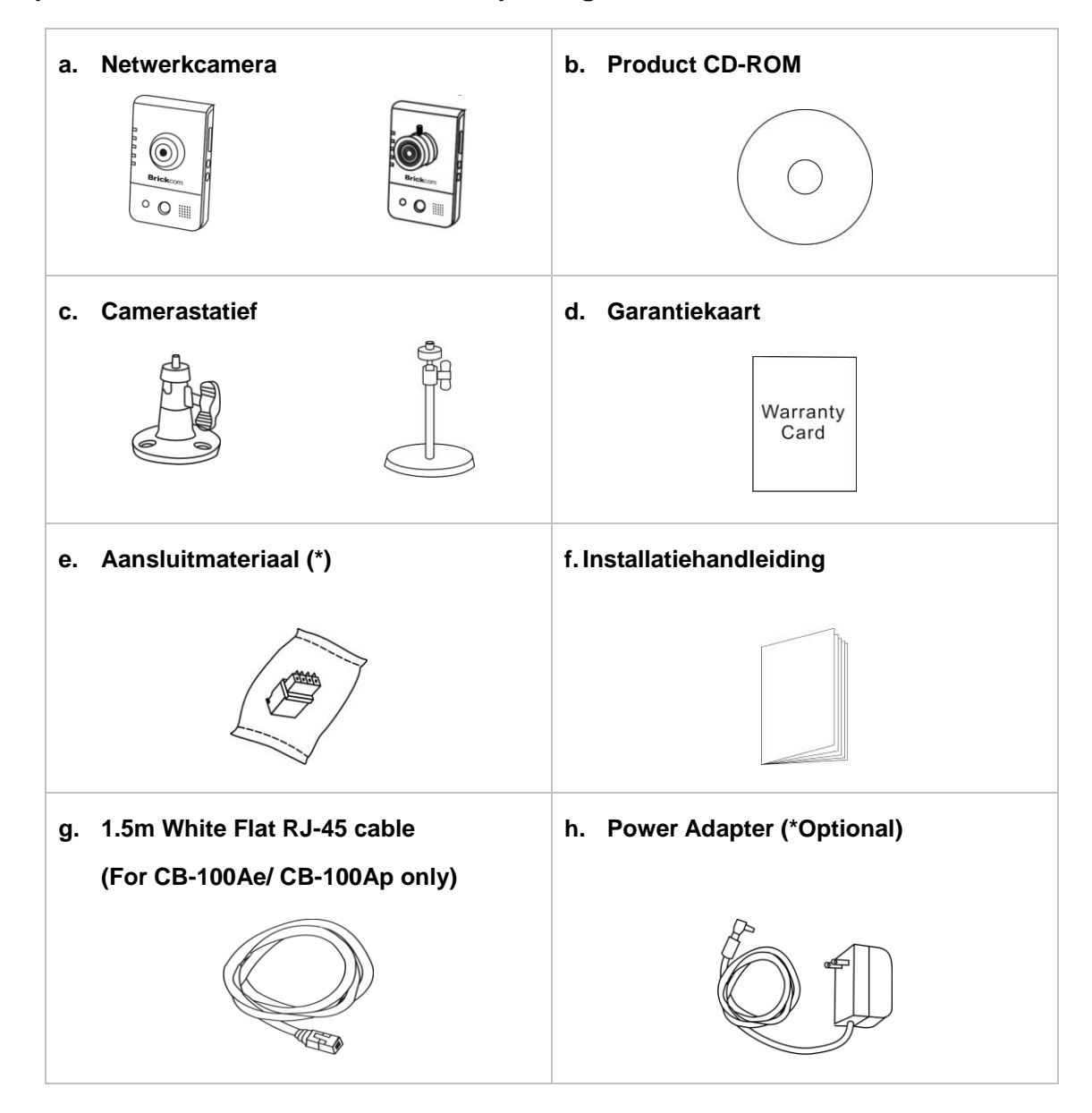

Stap 1. Controleer de inhoud van de verpakking

## Stap 2. Installeer de Camera en Netwerk Apparaten

#### < CB Series >

#### Bedraadde aansluiting

Verbind de voedingsadapter met de camera en Verbind de camera met een ethernet switch met behulp van een RJ-45 ethernet kabel.

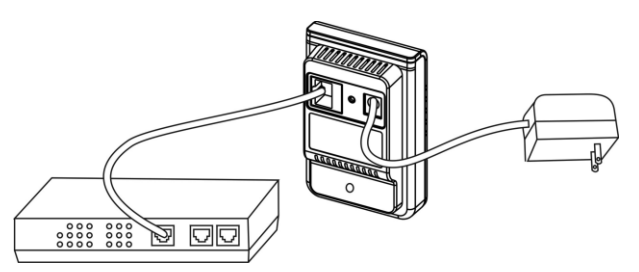

#### **Draadloze aansluiting**

Verbind de voedingsadapter met de camera. En druk op de WPS knop, zowel op de Camera als op de Router (DWRT-600N).

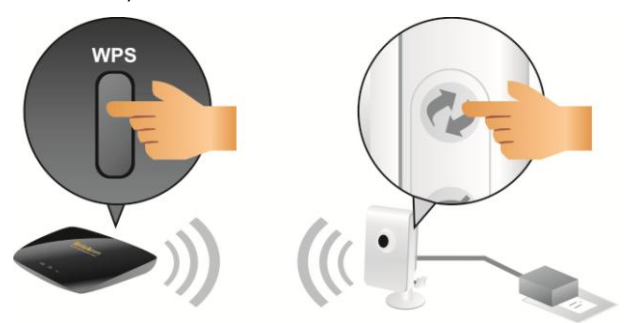

#### 1) I/O aansluitklemmen

Bevestig de aansluitklem op de connector van de camera. Gebruik hiervoor bovenstaand tabel om de externe apparatuur op de connector aan te sluiten.

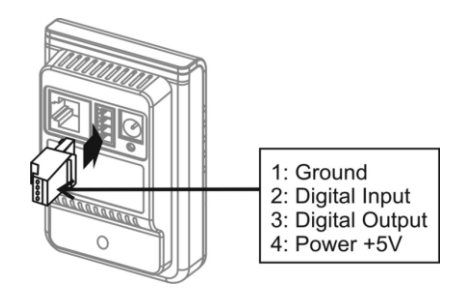

#### 2) Power over Ethernet (PoE) aansluiting

moet de camera worden verbonden met een PoE-switch. Gebruik een RJ-45 ethernet kabel om de camera te verbinden met de PoE-switch.

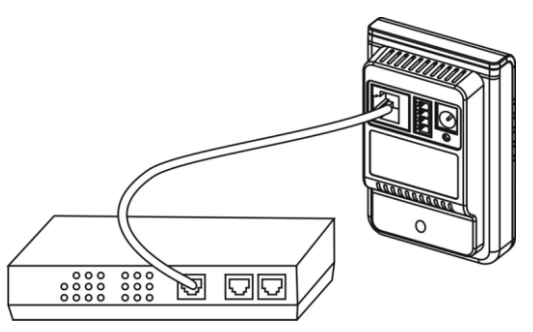

## Stap 3. Installatie EasyConfig

Plaats de meegeleverde CD-ROM in de CD-ROM drive, en volg de instructies van de installatiewizard om de installatie van de Brickcom Software kit te voltooien.

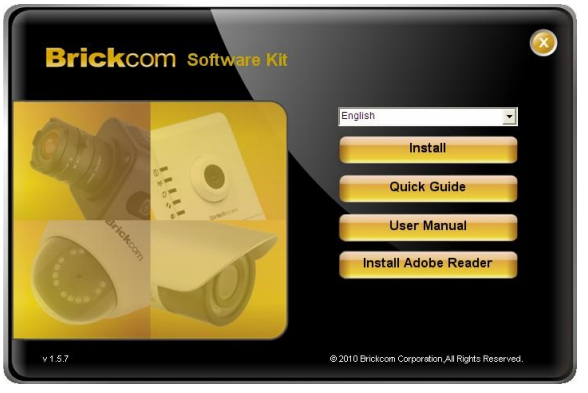

## Stap 4. Easyconfig de software te starten

EasyConfig op te starten, en klik op de camera van de overzichtslijst om ermee te verbinden.

| 1000 |                | I IP Address  | MAC Address       | Model Name | Firmware  |
|------|----------------|---------------|-------------------|------------|-----------|
| 1    | CB-1020n-fb6e  | 192 168 1 1   | 00-26-82-od-fb-6e | CB-102Ap   | v3.0.6.12 |
| 2    | ED-100Ap-0014  | 192.100.1.1   | 00:26:82:1a:00:14 | ED-1004p   | v3.0.6.12 |
| 2    | GOR-100Ap-b2b1 | 192.169.1.245 | 00:26:82:d1:b2:b1 | GOR-100Ap  | v3.0.6.14 |
| 4    | MD-100Ap-0001  | 192 168 1 1   | 00:40:25:00:00:01 | MD-100Ap   | v3.0.6.12 |
| 5    | WCB-100Ap-0001 | 192.168.1.1   | 00:26:82:59:20:33 | WCB-100Ap  | v3.0.6.12 |
| 6    | WEB-1004p-9b47 | 192 168 1 1   | 00:26:82:3a:9b:47 | WEB-100Ap  | v3.0.6.12 |
| 7    | W08-1004p-b0r3 | 192 168 1 245 | 00:26:82:c8:b0:c3 | WOB-100Ap  | v3.0.6.14 |
| 8    | WOB-100Ap-d9b2 | 192 168 1 245 | ac:81:12:06:d9:b2 | WOB-100Ap  | v3.0.6.14 |
| 9    | WVS-01Ap-0010  | 192.168.1.245 | 00:40:25:00:00:10 | WVS-01Ap   | v3.0.6.12 |
|      |                |               |                   |            |           |

Volg de EasyConfig software om het IP adres van de Camera te configureren en de EasyLink TM configuratie in te stellen.

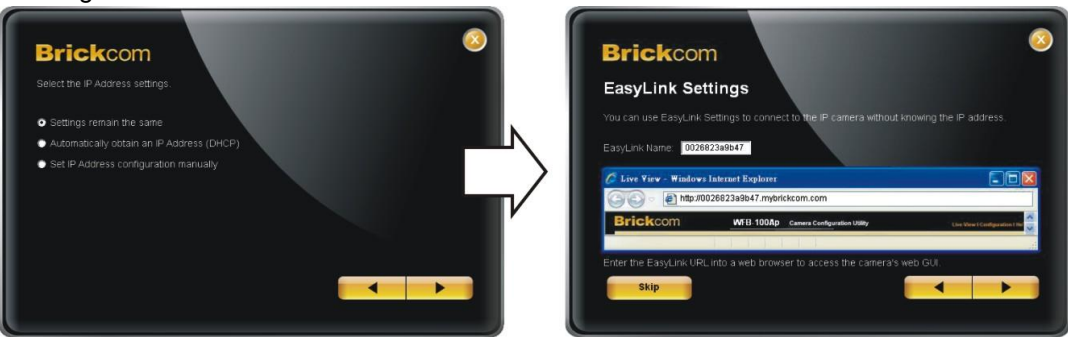

#### Stap 5. Installatie voltooid

Klik dan op <Live beeld> om video live te bekijken van de verbonden IP-camera

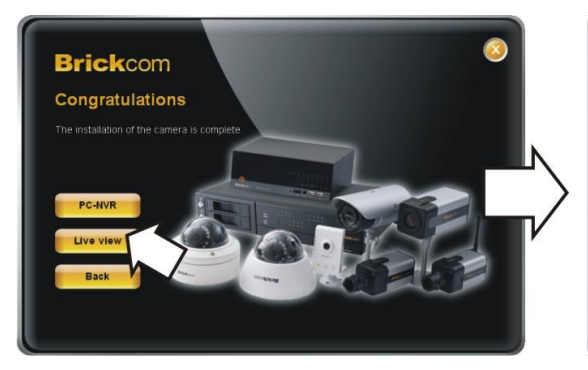

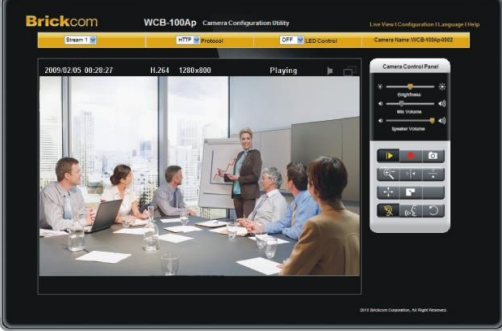

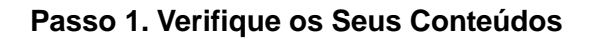

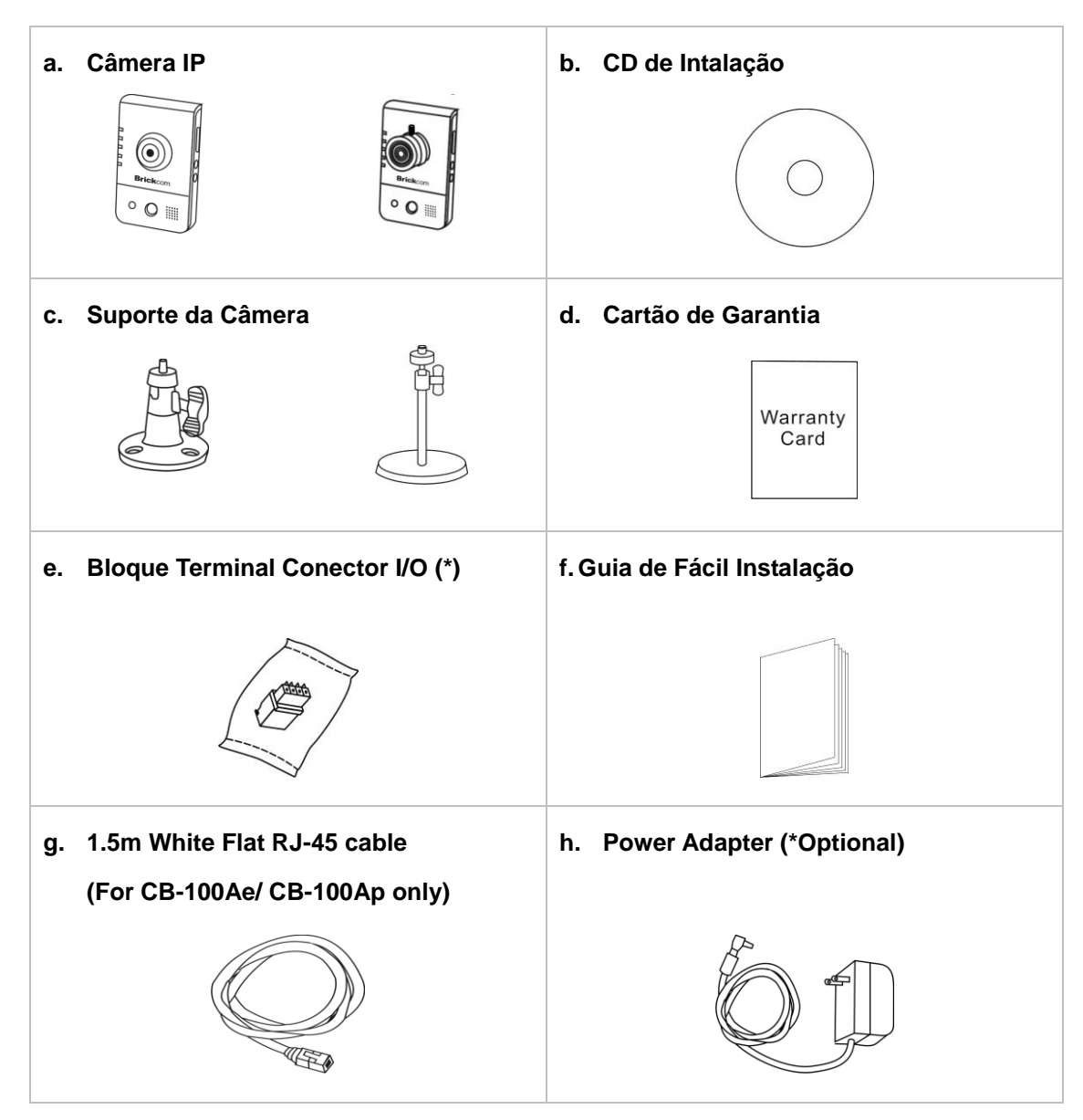

## Passo 2. Instale a Câmera e os Dispositivos de Rede

#### < CB Series>

#### Conexão com cabo

Fazer a conexão do cabo elétrico incluído com a câmera a uma tomada e da câmera a um Switch usando um cabo Ethernet.

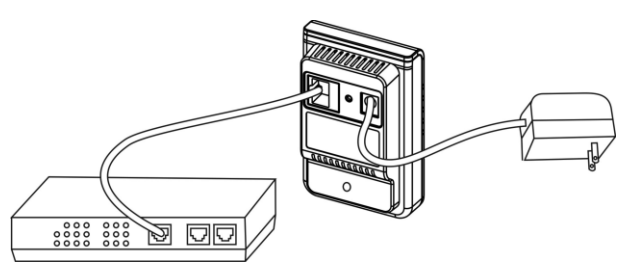

#### Conexão sem fio

Fazer a conexão do cabo elétrico incluído com a câmera a uma tomada. Aperte o botão WPS da câmera IP e do roteador wireless(DWRT-600N).

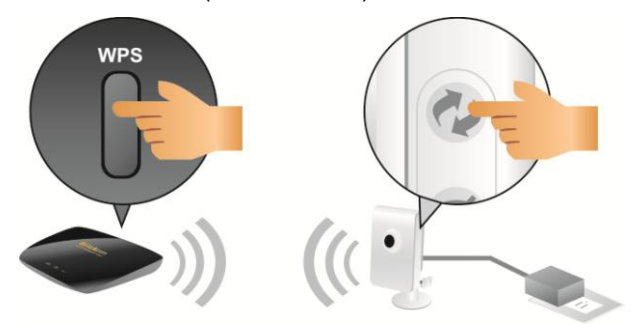

#### 1) Conexão de Bloco Terminal Conector I/O

Atar o bloco conector ao conector terminal na câmera. Use o diagrama acima para atar os aparelhos externo ao bloco conector.

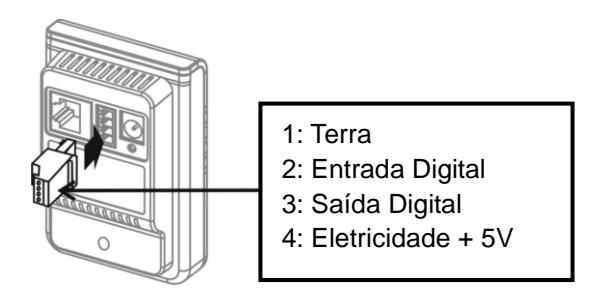

## 2) Eletricidade na Conexão Ethernet (PoE)

A câmera pode conectada a um Switch suportado com PoE. Use um cabo Ethernet para fazer conexão da câmera ao Switch ativado por PoE.

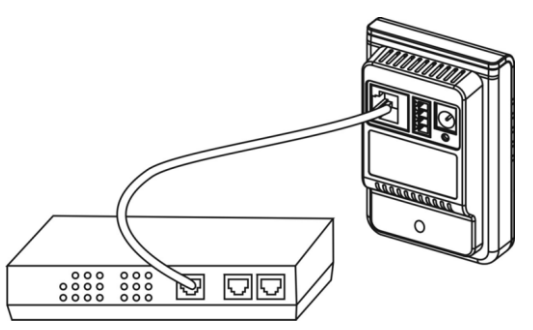

## Passo 3. Instalar EasyConfig

Insire o CD no CD-ROM, e seguir as instruções do InstallShield para finalizar a instalação do Programa Brickcom.

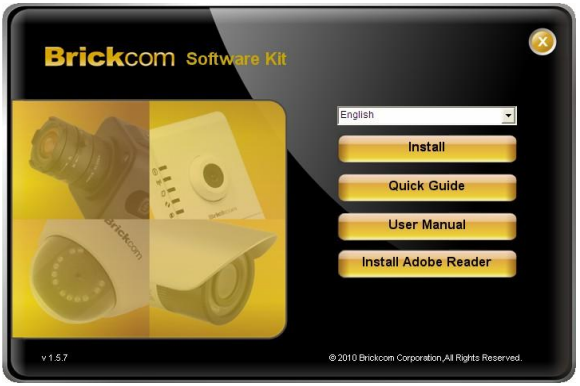

## Passo 4. Lançar EasyConfig

Lançar EasyConfig, e clique na câmera na lista de pesquisas para conectar nas câmeras.

| No | LIDeD Nome     |               | MAC Address       | Madal Nama   | Circlus co |
|----|----------------|---------------|-------------------|--------------|------------|
| NU | UPHP Name V    | IP Address    | MAC AUDIESS       | Model Maille | Filliwale  |
| 1  | CB-102Ap-fb6e  | 192.168.1.1   | 00:26:82:cd:fb:6e | CB-102Ap     | v3.0.6.12  |
| 2  | FD-100Ap-0014  | 192.168.1.245 | 00:26:82:1a:00:14 | FD-100Ap     | v3.0.6.13  |
| 3  | GOB-100Ap-b2b1 | 192.168.1.245 | 00:26:82:d1:b2:b1 | GOB-100Ap    | v3.0.6.14  |
| 4  | MD-100Ap-0001  | 192.168.1.1   | 00:40:25:00:00:01 | MD-100Ap     | v3.0.6.12  |
| 5  | WCB-100Ap-2c33 | 192.168.1.1   | 00:26:82:59:2c:33 | WCB-100Ap    | v3.0.6.12  |
| 6  | WFB-100Ap-9b47 | 192.168.1.1   | 00:26:82:3a:9b:47 | WFB-100Ap    | v3.0.6.12  |
| 7  | WOB-100Ap-b0c3 | 192.168.1.245 | 00:26:82:c8:b0:c3 | WOB-100Ap    | v3.0.6.14  |
| 8  | WOB-100Ap-d9b2 | 192.168.1.245 | ac:81:12:06:d9:b2 | WOB-100Ap    | v3.0.6.14  |
| 9  | WVS-01Ap-0010  | 192.168.1.245 | 00:40:25:00:00:10 | WVS-01Ap     | v3.0.6.12  |
|    |                |               |                   |              |            |
|    |                |               |                   |              |            |

Favor seguir os passos do programa EasyConfig para configurar o endereço IP da câmera IP e as configurações EasyLink<sup>™</sup>.

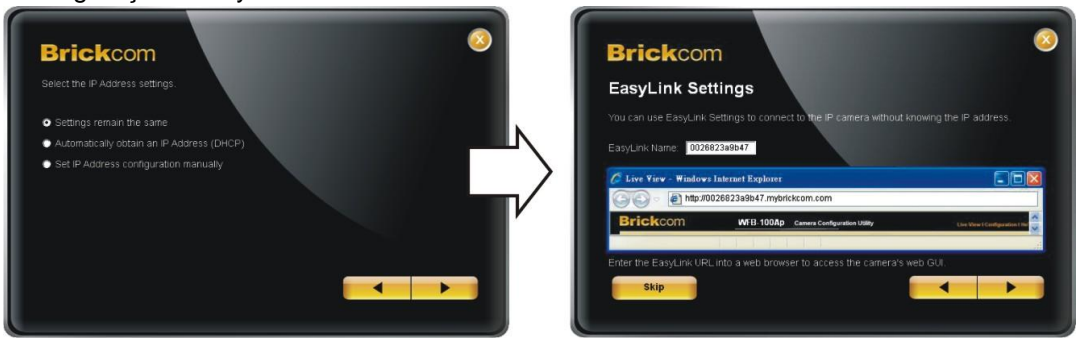

#### Passo 5. Instalação Completa

Clique em <Ver ao vivo> para visualizar o vídeo ao vivo da câmera IP conectado.

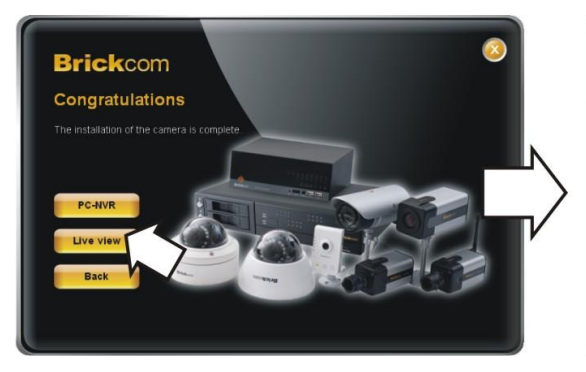

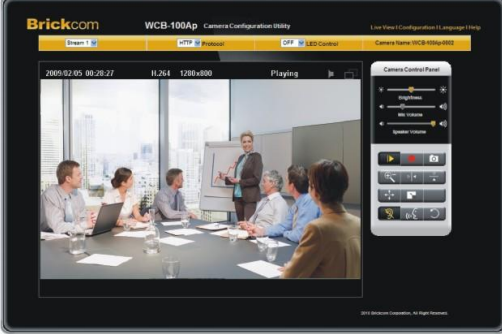

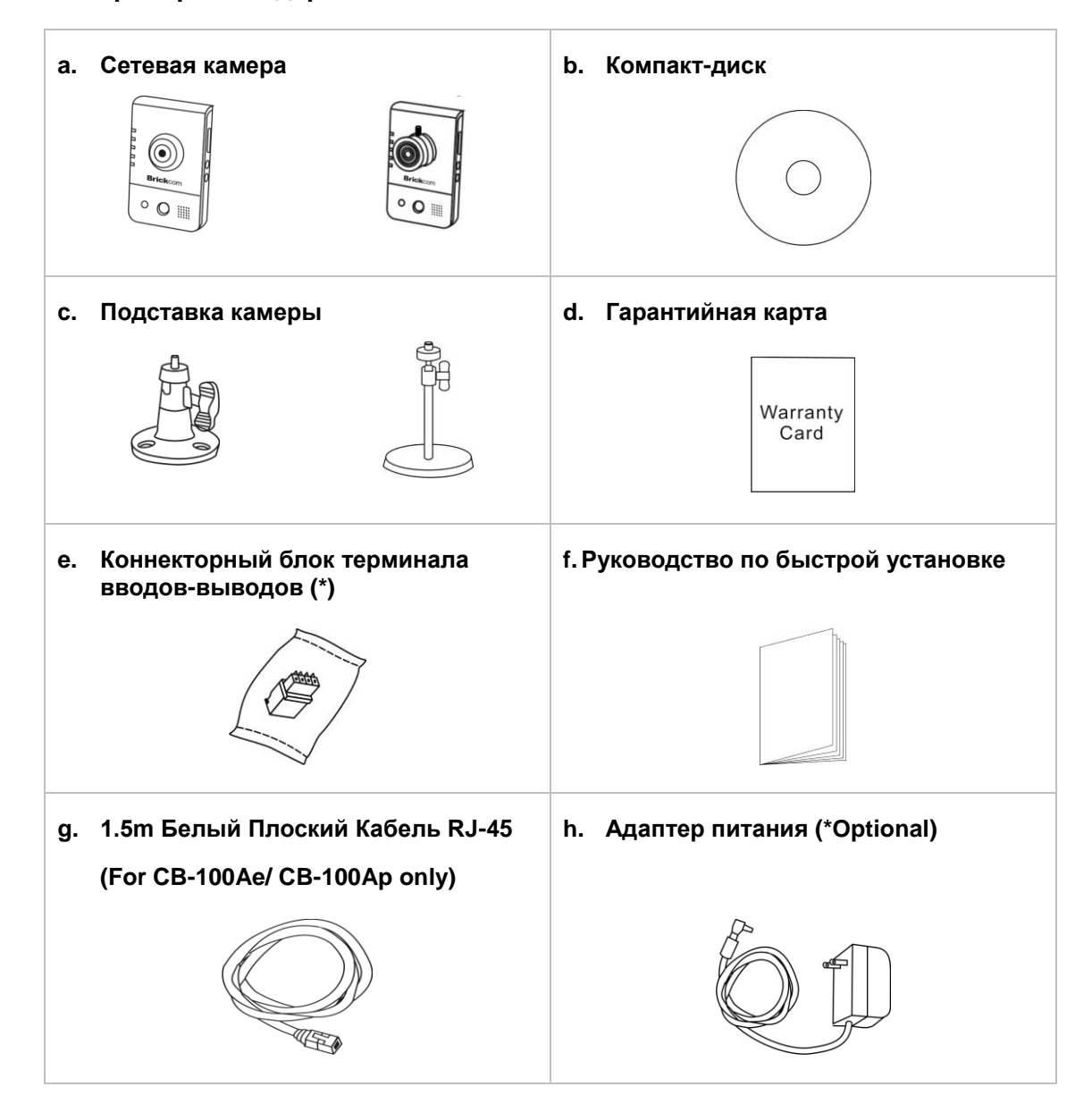

## Шаг 1. Проверьте Содержание Упаковки

## Шаг 2. Установите камеру и сетевое устройство

#### < CB Series>

#### Проводное соединение

Подключите прилагаемый кабель питания от камеры к розетке. Подключение камеры к коммутатору с использованием кабеля локальной сети.

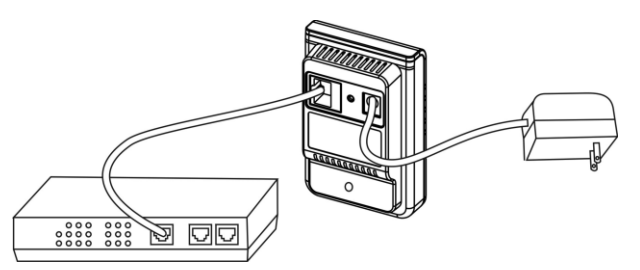

#### Беспроводное подключение

Подключите прилагаемый кабель питания от камеры к розетке. Нажмите кнопки WPS на камере и на беспроводном роутере (DWRT-600N).

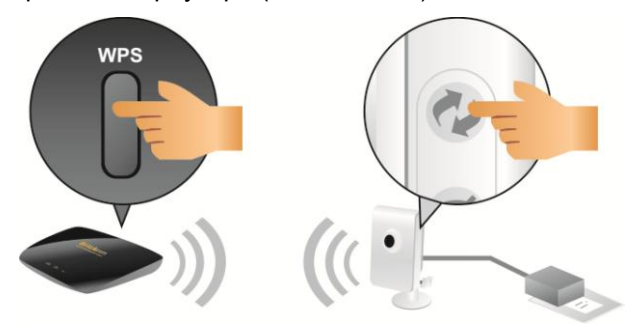

#### 1) Соединения терминала вводов-выводов

Присоедините разъем к терминалу на камере. Используйте диаграмму, указанную выше, для присоединения внешних устройств.

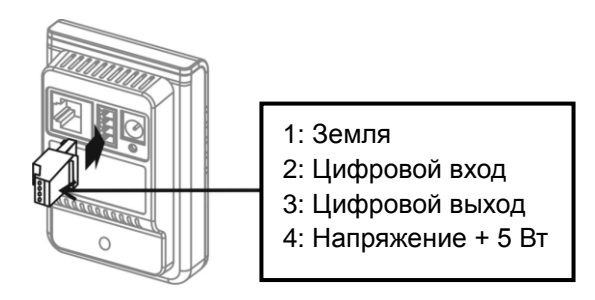

#### 2) Питание через (РоЕ) подключение локальной сети

Камера может быть подключена к РоЕ разъему включен. Используйте один кабель локальной сети для подключения камеры к РоЕ-разъему.

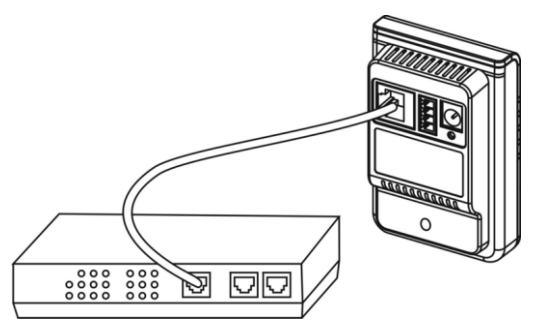

## Шаг 3. Устанавливать EasyConfig

Вставьте установочный компакт-диск в дисковод. Следуйте инструкциям до конца установки программного обеспечения Brickcom.

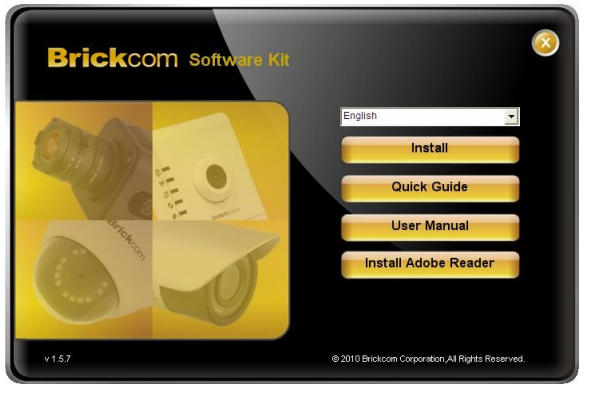

## Шаг 4. Запуска EasyConfig

Запуска EasyConfig. Дважды щелкните на камеру из списка для подключения.

| No  | LIDnD Nome     | ID Address    | MAC Address       | Model Name | Firmward   |
|-----|----------------|---------------|-------------------|------------|------------|
| 140 | co rona fica   | In Address    | MAC Address       | moder Name | 1 1111/010 |
|     | CB-1024p-rbbe  | 192.100.1.1   | 00:26:62:00:FD:6e | CB-102Ap   | V3.0.6.12  |
|     | PD-100Ap-0014  | 192.168.1.245 | 00:26:62:18:00:14 | PD-100Ap   | V3.0.6.13  |
| 5   | GOB-TUUAD-D2D1 | 192.168.1.245 | 00:26:82:01:02:01 | GOB-TUUAD  | V3.0.6.14  |
| 1   | MD-10040-0001  | 192.168.1.1   | 00:40:25:00:00:01 | MD-100Hp   | V3.0.6.12  |
| 2   | WCB-1004p-2033 | 192.168.1.1   | 00:26:82:59:20:33 | WCB-TUUAD  | V3.0.6.12  |
| 7   | WOD 100Ap-9047 | 192.100.1.1   | 00:26:62:38:90:47 | WPD-100Ap  | v3.0.6.12  |
|     | WOB-TODAp-DOLS | 192.100.1.245 | 00:26:62:06:00:03 | WOB-100Ap  | V3.0.6.14  |
| 2   | WVS-01Ap-0902  | 192.168.1.245 | 00:40:25:00:00:10 | W05-00Ap   | v3.0.6.12  |
|     |                |               |                   |            |            |
|     |                |               |                   |            |            |

Следуйте рекомендациям программы EasyConfig для настройи IP адреса камеры и функции EasyLink<sup>TM</sup>.

| Brickcom                                                      | 0 | Brickcom                                                                                  |
|---------------------------------------------------------------|---|-------------------------------------------------------------------------------------------|
| Select the IP Address settings.                               |   | EasyLink Settings                                                                         |
| • Settings remain the same                                    |   | You can use EasyLink Settings to connect to the IP camera without knowing the IP address. |
| <ul> <li>Automatically obtain an IP Address (DHCP)</li> </ul> |   | EasyLink Name: 0026823a9b47                                                               |
| <ul> <li>Set IP Address configuration manually</li> </ul>     |   | C Line View - Windows Literate Replace                                                    |
|                                                               |   | C 2 2 2 2 2 2 2 2 2 2 2 2 2 2 2 2 2 2 2                                                   |
|                                                               |   | Brickcom WFB-100Ap Camera Configuration Utility Line View I Candiguration I Tail          |
|                                                               |   |                                                                                           |
|                                                               |   | Enter the EasyLink URL into a web browser to access the camera's web GUI.                 |
|                                                               |   | Skip 🖌 🖌 🕨                                                                                |
|                                                               |   |                                                                                           |

#### Шаг 5. Установка завершена

Нажмите кнопку <Live View> для просмотра видео с подключенной камеры IP.

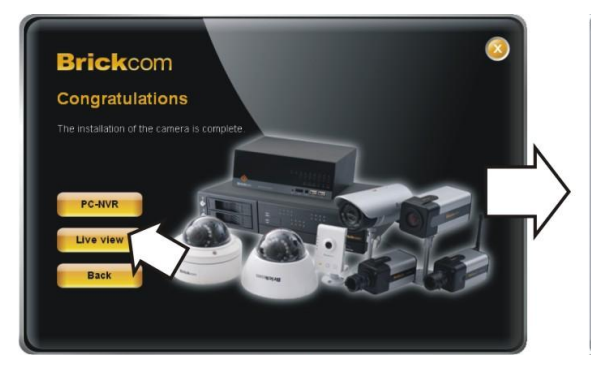

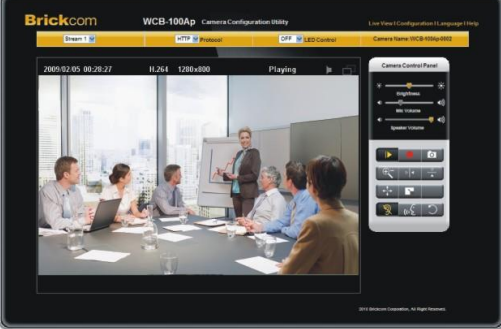

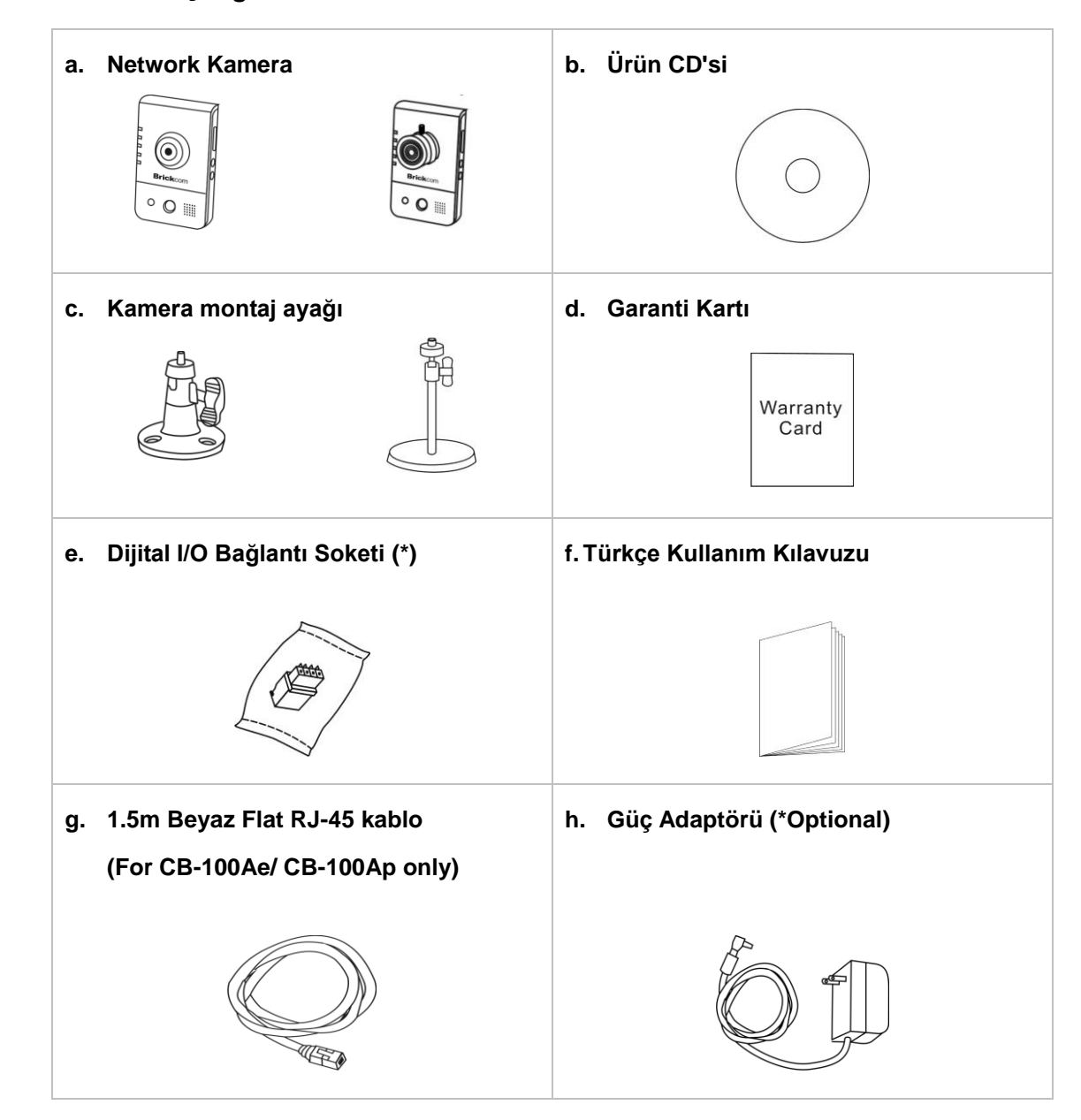

## Adım 1. Paket İçeriğini Kontrol Edin

## Adım 2. Kamera ve Network Cihazlarını Kurun

#### < CB Series >

#### Kablolu bağlantı

Kamerayı kutu içindeki güç kablosu ile (adaptör) prize takın. Kamerayı Ethernet kablosu ile switch huba veya ADSL modemin portlarına bağlayın.

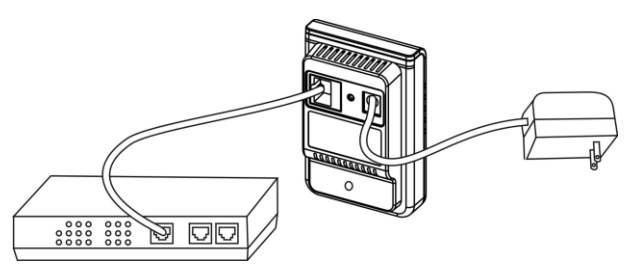

#### Kablosuz bağlantı

Kamerayı kutu içindeki güç kablosu ile (adaptör) prize takın. Ve hem Kamera üzerindeki hem de kablosuz router üzerindeki WPS butonuna basın (DWRT-60N).

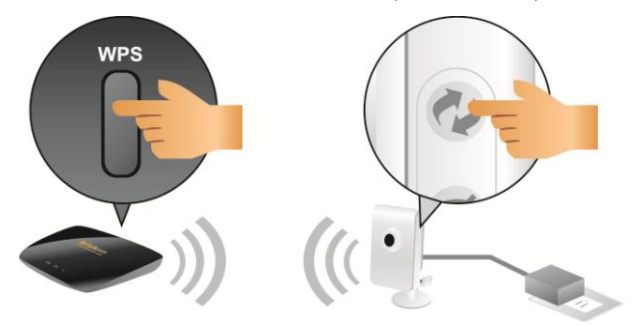

## 1) Dijital I/O Bağlantı Soketi Bağlantısı

Daha sonra soketi kamera üzerindeki yuvaya oturtunuz. Bu cihazları bağlamak için yukarıdaki bağlantı şemasını kullanabilirsiniz.

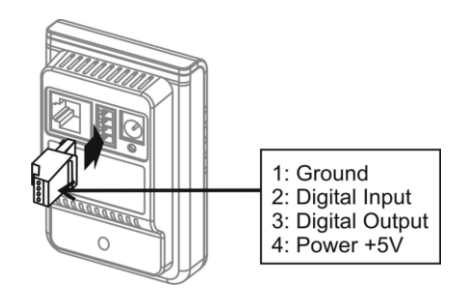

## 2) Power over Ethernet (PoE) Bağlantı

IP kamera PoE destekli switch hub ile veya PoE desteklemeyen switch hub ile de çalıştırılabilir. PoE destekli switch hub'a kamerayı sadece tek Ethernet kablosu ile bağlamanız yeterlidir.

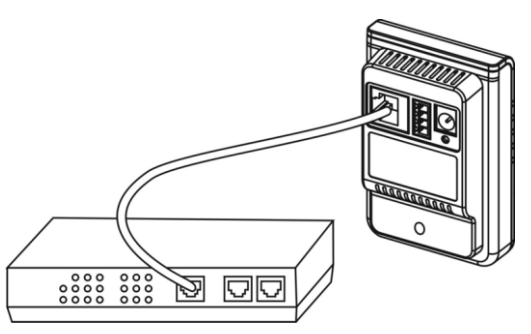

## Adım 3. Yükle EasyConfig

Kurulum CD sini CD-ROM a yerleştirin. Sihirbazı kullanarak Brickcom Yazılımı Paketinin kurulumunu tamamlayınız.

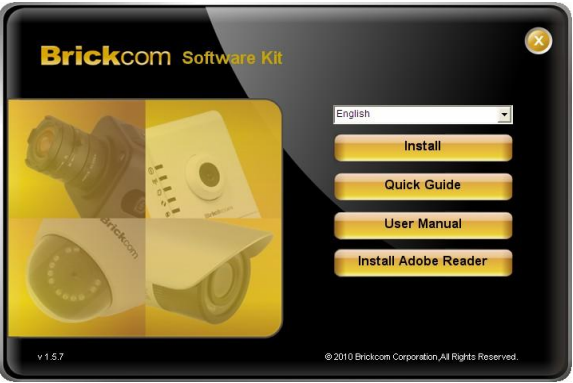

## Adım 4. Başlatmak EasyConfig

Başlatmak EasyConfig. Bağlantı için araştırma listesi üzerinden istediğiniz Network Kamerasını çift tıklayarak seçebilirsiniz.

| No | LIDeD Nome     |               | MAC Address       | Model Name  | Firmutan  |
|----|----------------|---------------|-------------------|-------------|-----------|
| NU | UFIIF Name 1   | IF AUGIESS    | MAC AUUIESS       | would wante | Finitiwan |
| 1  | CB-102Ap-fb6e  | 192.168.1.1   | 00:26:82:cd:fb:6e | CB-102Ap    | v3.0.6.12 |
| 2  | FD-100Ap-0014  | 192.168.1.245 | 00:26:82:1a:00:14 | FD-100Ap    | v3.0.6.13 |
| 3  | GOB-100Ap-b2b1 | 192.168.1.245 | 00:26:82:d1:b2:b1 | GOB-100Ap   | v3.0.6.14 |
| 4  | MD-100Ap-00D1  | 192.168.1.1   | 00:40:25:00:00:01 | MD-100Ap    | v3.0.6.12 |
| 5  | WCB-100Ap-2c33 | 192.168.1.1   | 00:26:82:59:20:33 | WCB-100Ap   | v3.0.6.12 |
| 6  | WFB-100Ap-9b47 | 192.168.1.1   | 00:26:82:3a:9b:47 | WFB-100Ap   | v3.0.6.12 |
| 7  | WOB-100Ap-b0c3 | 192.168.1.245 | 00:26:82:c8:b0:c3 | WOB-100Ap   | v3.0.6.14 |
| 8  | WOB-100Ap-d9b2 | 192.168.1.245 | ac:81:12:06:d9:b2 | WOB-100Ap   | v3.0.6.14 |
| 9  | WVS-01Ap-0010  | 192.168.1.245 | 00:40:25:00:00:10 | WVS-01Ap    | v3.0.6.12 |
|    |                |               |                   |             |           |
|    |                |               |                   |             |           |

EasyConfig yazılımını kullanarak kameranın IP adres ve EasyLink<sup>™</sup> değerlerini ayarlayınız.

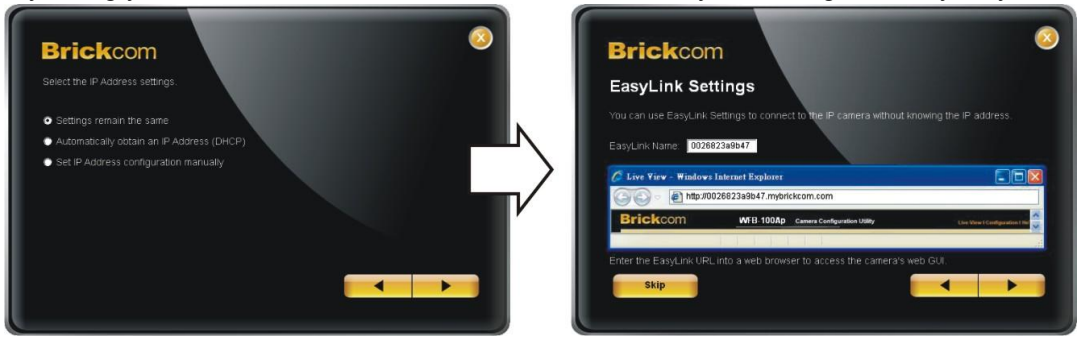

## Adım 5. Yükleme Tamamlandı

IP kameranın canlı görüntüsü için <Live View>'u seçin.

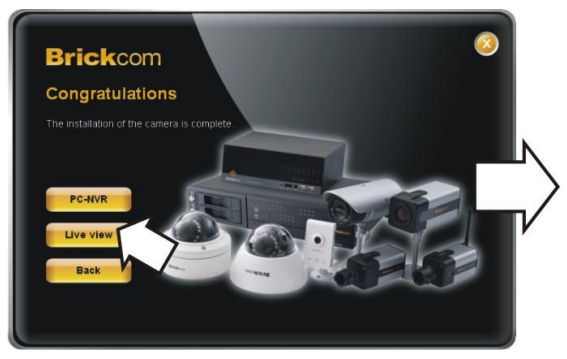

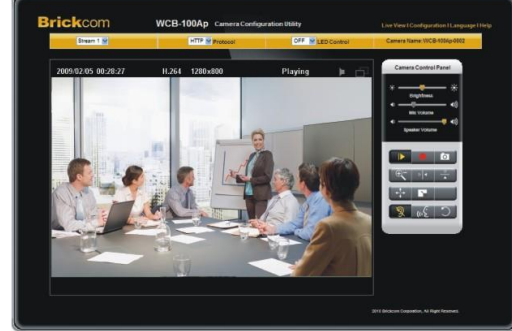

ステップ 1.内容物の確認

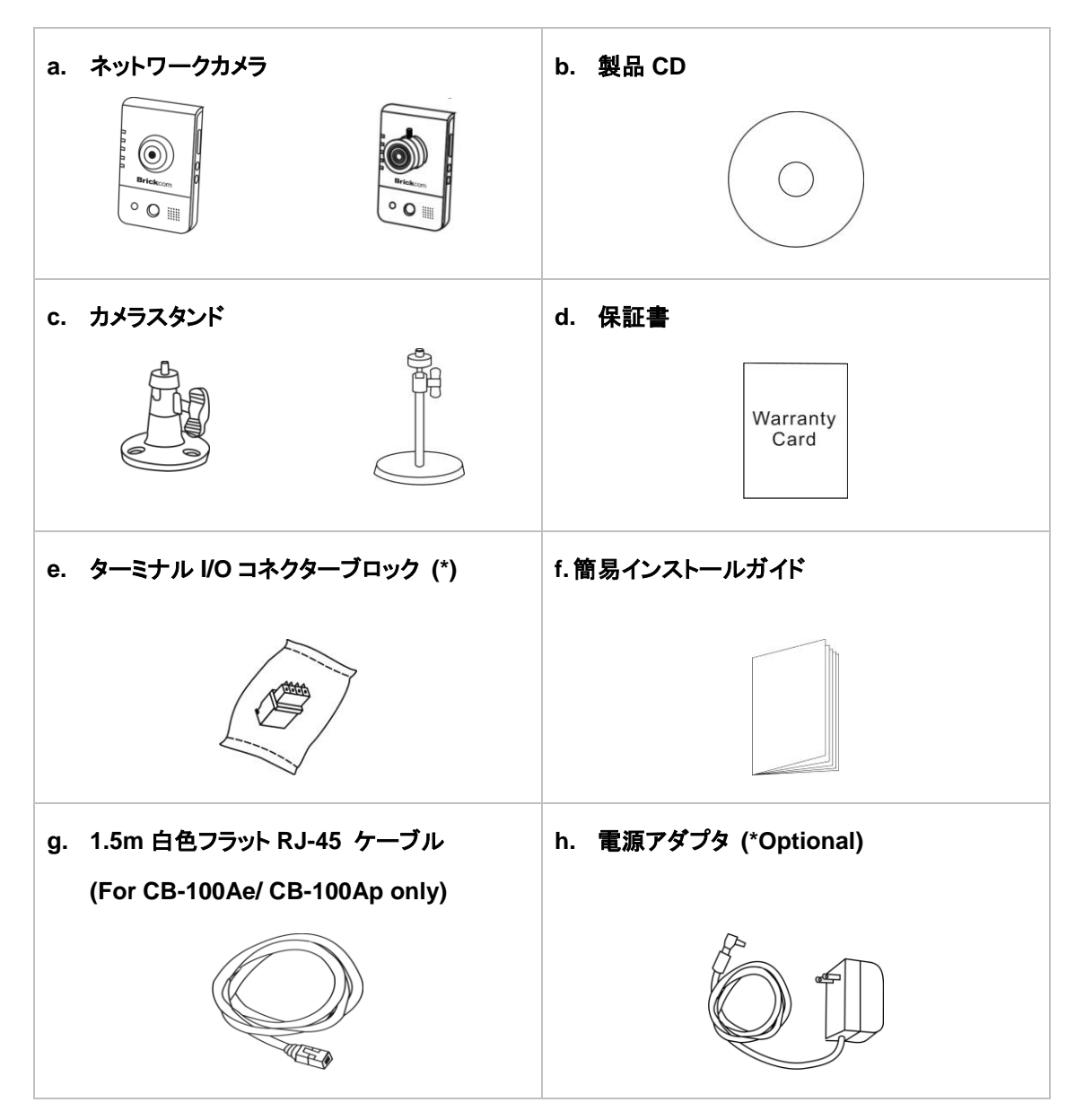

日本语

## ステップ 2.カメラとネットワーク機器の設置

< CB Series >

#### 有線接続

付属の電源ケーブルをカメラに接続し、コンセントに差し込みます。イーサーネットケーブルを使ってカ メラをスイッチに接続します。

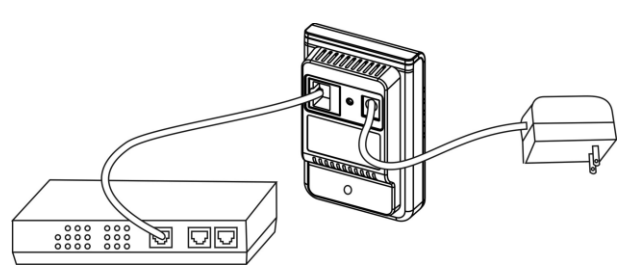

#### 無線接続

付属の電源ケーブルをカメラに接続し、コンセントに差し込みます。カメラと無線ルーター (DWRT-600N)両方のWPSボタンを押してください。

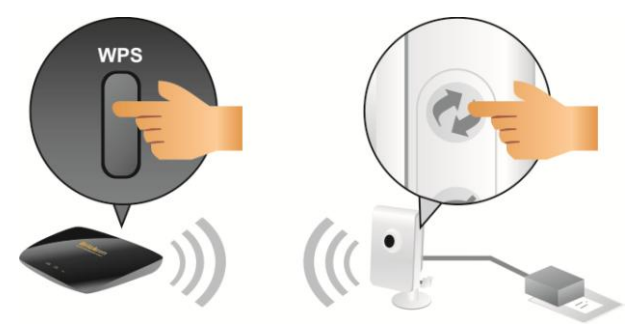

1) ターミナル I/O コネクターブロック接続

コネクターブロックをカメラのターミナルコネクターに取り付けます。上図を見て外付けデバイスをコ ネクターブロックに取り付けてください。

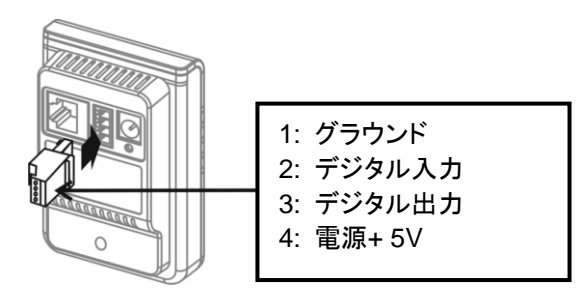

2) イーサーネットから電力を供給する場合(PoE)

非 PoE スイッチを使用する場合は、PoE インジェクターの電力をコンセントから供給することになります。イーサーネットケーブルを使ってカメラを PoE 機能付きスイッチに接続します。

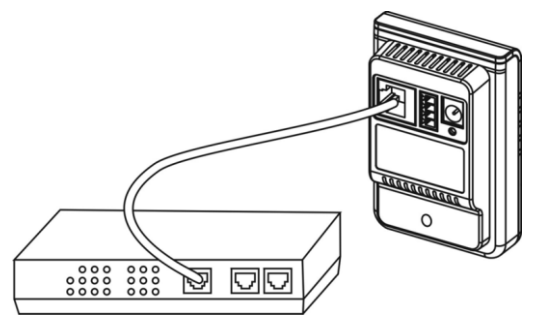

## ステップ 3. EasyConfig のインストール

インストール用 CD を PC の光学ドライブに挿入してください。インストール・ウィザードの指示に従い、 Brickcom 社ソフトウェアのインストールを完了させてください。

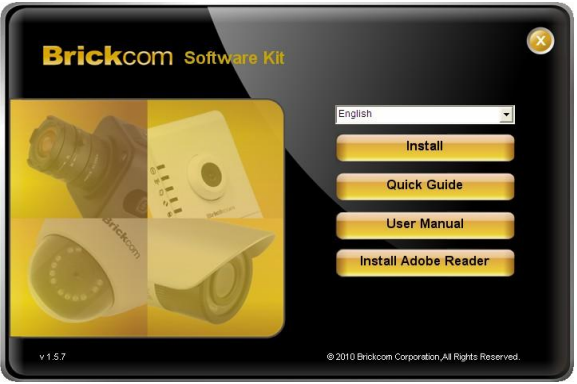

## ステップ 4. EasyConfig の起動

EasyConfigを起動させるには、検出リストからカメラをダブルクリックして接続してください。

| 1 CB-102Ap-fb6e 192.168.1.1<br>2 FD-100Ap-0014 192.168.1.245 | 00:26:82:cd:fb:6e |           |           |
|--------------------------------------------------------------|-------------------|-----------|-----------|
| 2 FD-100Ap-001 192.168.1.245                                 | 00:20:02:00:10:00 | CP 102An  | 120612    |
| 2 10/1004p/0011 192.100.1.245                                | 00:26:92:1a:00:14 | ED-1004p  | v3.0.6.12 |
| I INTERPORT INTERPORT                                        | 00:26:82:d1:b2:b1 | GOR-100Ap | 12.0.6.14 |
| 4 MD-1004p-0201 192.100.1.210                                | 00:40:25:00:00:01 | MD-100Ap  | 12.0.6.12 |
| 5 WCB-1004p-0001 192.100.1.1                                 | 00:26:82:59:26:33 | WCB-100Ap | v3.0.6.12 |
| 6 WEB-1004p-2035 192.100.1.1                                 | 00:26:82:3a:9b:47 | WEB-100Ap | v3.0.6.12 |
| 7 W08-1004p-b0r3 192 168 1 245                               | 00:26:82:c8:b0:c3 | WOB-100Ap | v3.0.6.14 |
| 8 WOR-1004p-d9b2 192.168.1.245                               | ac:81:12:06:d9:b2 | WOB-100Ap | v3.0.6.14 |
| 9 WVS-01Ap-0010 192.168.1.245                                | 00:40:25:00:00:10 | WVS-01Ap  | v3.0.6.12 |
|                                                              |                   |           |           |

EasyConfig に従い、カメラの IP アドレスと EasyLink の設定を行います。

| Brickcom 8 Brickc                                            | om 📀                                                                     |
|--------------------------------------------------------------|--------------------------------------------------------------------------|
| Select the IP Address settings.                              | Settings                                                                 |
| • Settings remain the same                                   | ink Settings to connect to the IP camera without knowing the IP address. |
| Automatically obtain an IP Address (DHCP)     EasyLink Name: | 0026823a9b47                                                             |
| Set IP Address configuration manually                        |                                                                          |
| C Live Yiev - Win                                            | dows Internet Explorer                                                   |
|                                                              | tp://0026823a9b47.mybrickcom.com                                         |
| Brickcom                                                     | WFB-100Ap Camera Configuration Utility Line View (Configuration 1 to     |
|                                                              |                                                                          |
| Enter the EasyLink                                           | URL into a web browser to access the camera's web GUI.                   |
| skip                                                         |                                                                          |
|                                                              |                                                                          |

## ステップ 5.インストールが完了

<リアルタイム監視>のクリックで接続している IP カメラのライブビデオを閲覧。

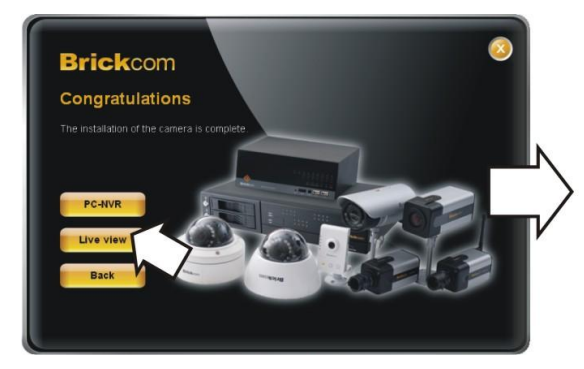

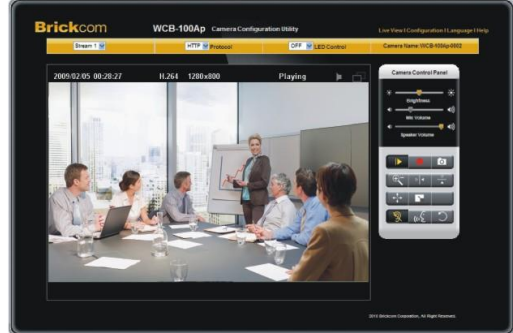

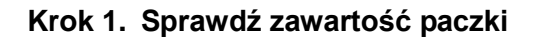

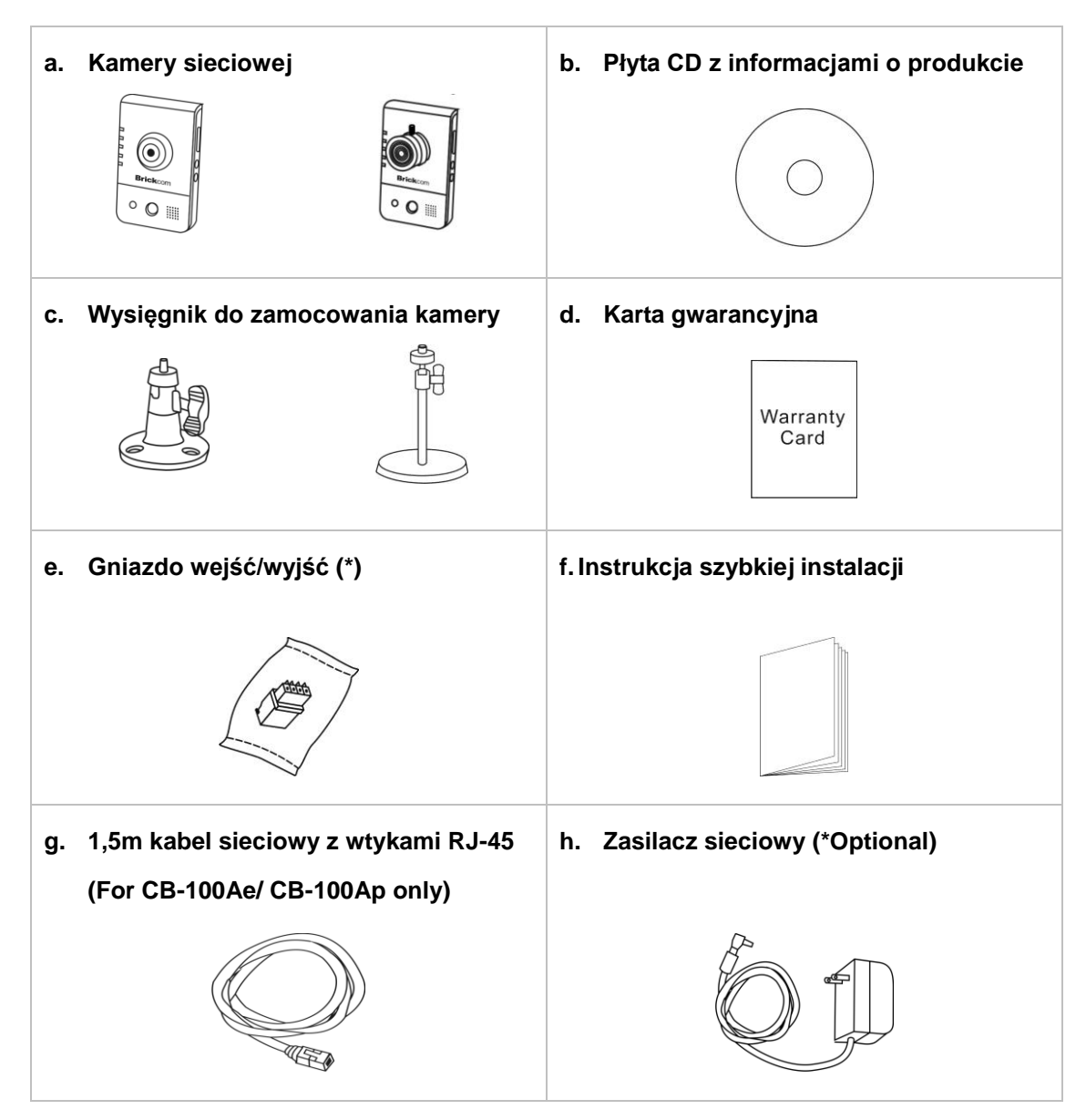

## Krok 2. Zainstaluj kamerę i urządzenia sieciowe

#### < CB Series >

#### Połączenie przewodowe

Połącz kamerę z zasilaczem umieszczonym w gnieździe zasilającym. Połącz kamerę z przełącznikiem sieciowym z wykorzystaniem kabla sieciowego.

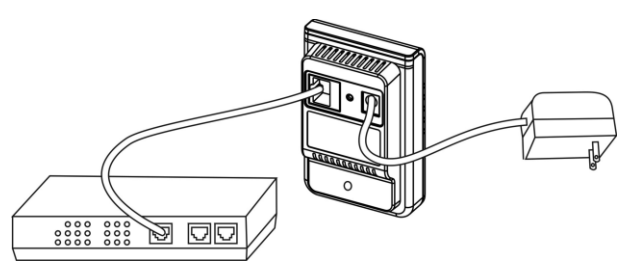

#### Połączenia bezprzewodowe

Połącz kamerę z zasilaczem umieszczonym w gnieździe zasilającym. Naciśnij jednocześnie przycisk WPS na kamerze i bezprzewodowym routerze (WDRT-600N).

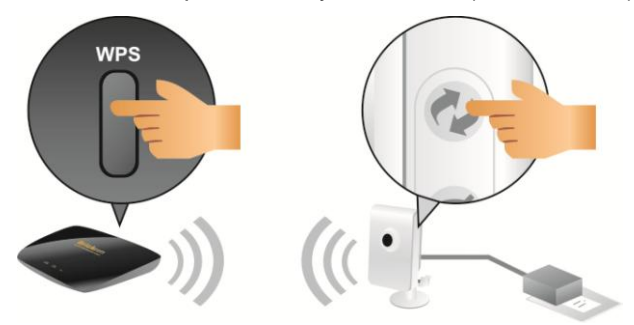

#### 1) Blok gniazda wejść/wyjść

Połącz blok z gniazdem wejść/wyjść w kamerze. Postępuj zgodnie z powyższym diagramem w celu przyłączenia zewnętrznego urządzenia.

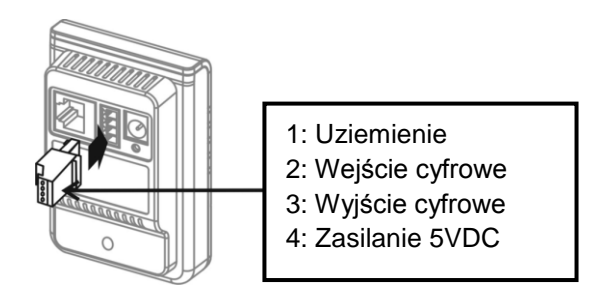

## 2) Zasilanie poprzez Ethernet (PoE)

Kamera może być połączona zarówno ze standardowym przełącznikiem lub z przełącznikiem PoE. Użyj pojedynczego przewodu ethernetowego w celu przyłączenia kamery do przełącznika PoE.

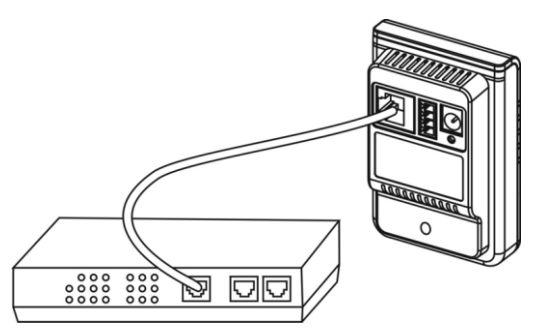

## Krok 3. Install the EasyConfig Software

Włóż płytę instalacyjną do napędu CD-ROM w komputerze. W celu poprawnego zakończenia instalacji postępuj zgodnie z instrukcjami wyświetlanymi na ekranie komputera.

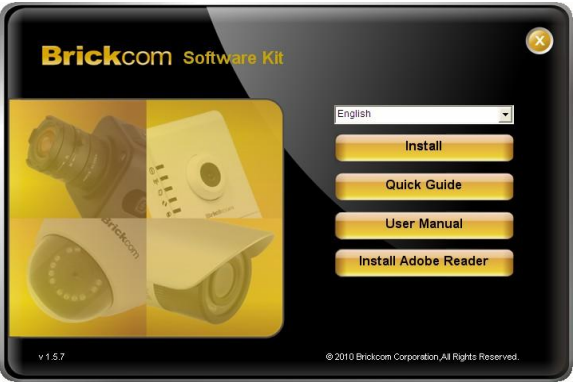

## Krok 4. Uruchom opcję Konfiguracja

Uruchom opcję Konfiguracja. W celu połączenia się z dowolna z kamer wystarczy kliknąć w jej nazwę umieszczoną na liście.

| lease double click the camera you want to connect from the list. |                |               |                   |            |           |
|------------------------------------------------------------------|----------------|---------------|-------------------|------------|-----------|
| No                                                               | UPnP Name      | IP Address    | MAC Address       | Model Name | Firmwar   |
| 1                                                                | CB-102Ap-fb6e  | 192.168.1.1   | 00:26:82:cd:fb:6e | CB-102Ap   | v3.0.6.12 |
| 2                                                                | FD-100Ap-0014  | 192.168.1.245 | 00:26:82:1a:00:14 | FD-100Ap   | v3.0.6.13 |
| 3                                                                | GOB-100Ap-b2b1 | 192.168.1.245 | 00:26:82:d1:b2:b1 | GOB-100Ap  | v3.0.6.14 |
| 4                                                                | MD-100Ap-0001  | 192.168.1.1   | 00:40:25:00:00:01 | MD-100Ap   | v3.0.6.12 |
| 5                                                                | WCB-100Ap-2c33 | 192.168.1.1   | 00:26:82:59:2c:33 | WCB-100Ap  | v3.0.6.12 |
| 6                                                                | WFB-100Ap-9b47 | 192.168.1.1   | 00:26:82:3a:9b:47 | WFB-100Ap  | v3.0.6.12 |
| 7                                                                | WOB-100Ap-b0c3 | 192.168.1.245 | 00:26:82:c8:b0:c3 | WOB-100Ap  | v3.0.6.14 |
| 8                                                                | WOB-100Ap-d9b2 | 192.168.1.245 | ac:81:12:06:d9:b2 | WOB-100Ap  | v3.0.6.14 |
| 9                                                                | WVS-01Ap-0010  | 192.168.1.245 | 00:40:25:00:00:10 | WVS-01Ap   | v3.0.6.12 |
|                                                                  |                |               |                   |            |           |
|                                                                  |                |               |                   |            |           |

W celu skonfigurowania adresu IP kamery oraz ustawień EasyLink wykorzystaj oprogramowanie EasyConfig.

| Brickcom                                  | Brickcom                                                                                  |
|-------------------------------------------|-------------------------------------------------------------------------------------------|
| Select the IP Address settings.           | EasyLink Settings                                                                         |
| Settings remain the same                  | You can use EasyLink Settings to connect to the IP camera without knowing the IP address. |
| Automatically obtain an IP Address (DHCP) | EasyLink Name: 0026823a9b47                                                               |
| Set IP Address configuration manually     | C Live Yiev - Windows Internet Explorer                                                   |
|                                           | () () () () () () () () () () () () () (                                                  |
|                                           | Brickcom WEB 100Ap Canara Configuration Utility Une View (Configuration Tee)              |
|                                           |                                                                                           |
|                                           | Enter the EasyLink URL into a web browser to access the camera's web GUI.                 |
|                                           | Skip                                                                                      |
|                                           |                                                                                           |

#### Krok 5. Instalacja zakończona

kliknąć w przycisk <Live View>, co spowoduje wyświetlenie obrazu z podłączonej kamery IP.

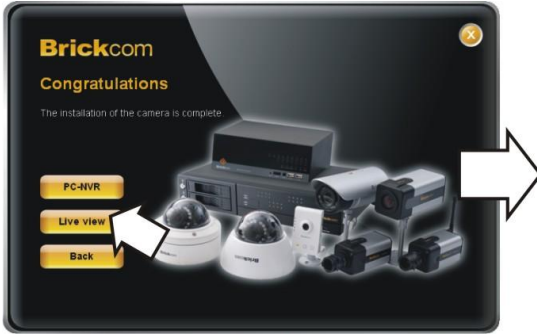

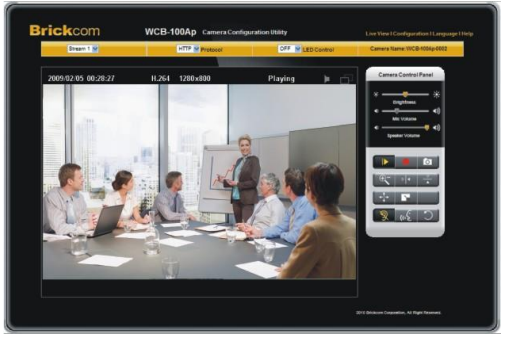

## **Cube Series Model Number**

| CB-100A           | CB-300A   |
|-------------------|-----------|
| CB-100Ap-0c       | СВ-300Ар  |
| WCB-100Ap-0c      | WCB-300Ap |
| CB-100Ae-08       | CB-302Ap  |
| WCB-100Ae-08      | WCB-302Ap |
| CB-100Ae-08 (VGA) | CB-400A   |
| CB-101Ap-04       | СВ-400Ар  |
| CB-101Ae-00       | WCB-400Ap |
| CB-102Ap-04       | СВ-402Ар  |
| CB-102Ae-00       | WCB-402Ap |
| CB-130A           | CB-500A   |
| CB-130Ap          | СВ-500Ар  |
| WCB-130Ap         | WCB-500Ap |
| CB-132Ap          | CB-502Ap  |
| WCB-132Ap         | WCB-502Ap |
| CB-200A           |           |
| СВ-200Ар          |           |
| WCB-200Ap         |           |
| СВ-202Ар          |           |
| WCB-202Ap         |           |
|                   |           |